# eDRS Screenshots:

#### eDRS Welcome Screen (before being redirected to Home page)

|                                                                                                    | - J - X                                                                       |
|----------------------------------------------------------------------------------------------------|-------------------------------------------------------------------------------|
| 🗲 🛞 🎯 https://edrsig-devel.fns.usda.gov/ 🖉 + 🚔 C 🗙 🧭 Electronic Disqualified Reci ×                                                                                                    |                                                                               |
| File Edit View Favorites Tools Help                                                                                                    |                                                                               |
| USDA United States Department of Agriculture<br>Food and Nutrition Service                                                                                                    | Electroric Disqualified Recipiert System                                      |
|                                                                                                    | ()[4]   💦 🍂 🔊                                                                 |
| Friday, June 06, 2014 CT                                                                                                    |                                                                               |
| Research New York of Research Particle ( Rest)                                                                                                    |                                                                               |
| excitions unquinnes neupron system (exist)<br>WARNING! You have accessed a U.S. Government System.<br>This site is intended to be used for viewing and retrieving information.                                                                                                    |                                                                               |
| *** Computer Fraud and Abuse Act of 1986 ***                                                                                                    |                                                                               |
| Unauthorized attempts to pulsad information, change information, or visit<br>prohibited sites (i.e., pornographic, gamerice) is service is strictly<br>prohibited and may be punishable under the Computer Fraud and Aburs Act of<br>1996.                                                                                 |                                                                               |
| *** U.S. Government System Monitoring ***                                                                                                    |                                                                               |
| The Government may monitor and said the usage of this system. All persons are<br>hereby notified that use of this system constitutes consent to monitoring and<br>suditing.                                                                                                    |                                                                               |
| *** Pap-Up Blocker Natice ***                                                                                                    |                                                                               |
| Pop-up blockers mill prevent eDRS from operating as designed. Once the user has successfully logged on, if the only mindow the user can see is "eDRS Browser Compatibility", the user should go to the properties of the pop-up blocker and e<br>Sites". If you need further assistance, please contact the eDRS Helpdeak. | ither turn it off or add the eDRS URL (www.fns-edrs.usda.gov) to its "Allowed |
| (Apre. Daspre.)                                                                                                    |                                                                               |
|                                                                                                    |                                                                               |
| FNS recommends using the following browsers when accessing the eDRS<br>application.                                                                                                    |                                                                               |
| - Internet Explorer 5.0 (or greater)<br>- Netscape 6.0 (or greater)                                                                                                    |                                                                               |
|                                                                                                    |                                                                               |
|                                                                                                    |                                                                               |
| POLA   Accessibility Statement   Privacy Policy   Non-Desrimination Statement   Information Quality                                                                                                    |                                                                               |
|                                                                                                    |                                                                               |
|                                                                                                    |                                                                               |
|                                                                                                    |                                                                               |
|                                                                                                    |                                                                               |
|                                                                                                    |                                                                               |
|                                                                                                    |                                                                               |
|                                                                                                    | 💥 🗊 🛃 📽 📽 😋 😒 🗬 😵 🏲 🛱 📶 🚸 11:37 AM<br>6/6/2014                                |

My eDRS - Home

| » «                                                                        | edko home                                                                                                    |                                                                                                    |
|----------------------------------------------------------------------------|----------------------------------------------------------------------------------------------------|----------------------------------------------------------------------------------------------------|
| EDRS Role                                                                  | Welcome to eDPS                                                                                                    |                                                                                                    |
| uery                                                                       | You have successfully logged into the Supplemental Nutrition Assistance Program's (SNAP) Electronic Disqualified Reci                                                                                                    | pient System (eDRS). eDRS makes it easier for SNAP fraud investigators, eligibility workers, and quality control                                                                                                    |
| Query<br>rv Verification                                                   | specialists to perform their jobs by providing the most comprehensive and up-to-date nation-wide disqualification infor                                                                                                    | mation at their fingertips.                                                                                                    |
| Contacts                                                                   | eDRS allows authorized users to search the national database of Supplemental Nutrition Assistance Program (SNAP) di<br>reviews verifying the accuracy of SNAP eligibility determinations.                                                                                    | squalification records to make disqualification penalty and eligibility determinations. eDRS also supports SNAP cont                                                                                                    |
| lify/Delete<br>ications                                                    | Note: Use of eDRS is restricted to persons directly concerned with the administration and/or enforcement of the Food and Nutrition<br>connected with the administration and/or enforcement of the Food and Nutrition Act (of 2008) or regulations without the written appr   | Act (of 2008) or regulations. Any information obtained by persons authorized to use eDRS may not be further disclosed to anyor<br>oval of the Food and Nutrition Service. If you have questions concerning eDRS access, please contact your FNS regional office.                                                                            |
| ications                                                                   | HelpDesk Information                                                                                                    | What's New                                                                                                    |
| ration                                                                     | Need help logging on to EDRS? You will not be able to view this information if you cannot log on so please write                                                                                                    | Posted on : 12/17/2013 4:04:52 PM                                                                                                    |
| tact<br>tration<br>intact<br>tration<br>Contact<br>tration<br>tion Profile | down the following information for contacting the FHS effects. Email address: Phone:                                                                                                    | Unscheduled_DBS_Dutate<br>Due to a nuccheduled maintenance event at the eDRS hosting facility, the eDRS application will be taken down<br>7/45 PM ET this evening, Tuesday December 17th 2013. The system will return to full functionality by 8:00 AM E<br>on Wednesday December 18th 2013. Please plan accordingly.                       |
| ninistration<br>lew                                                        |                                                                                                    | Posted on : 12/6/2013 10:33:04 AM                                                                                                    |
| ration                                                                     |                                                                                                    | eDRS Release 3 Training Slides                                                                                                    |
| rativo Reporto                                                             |                                                                                                    | The slides from the eDRS Release 3 training are now available. Please click on the link below to access the slide<br>If you are unable to access the slides, please contact your local IT group as something in your network is<br>preventing you from reaching the location where they are stored.                                         |
| ports<br>Disqualifications                                                 |                                                                                                    | eDRS Release 3 Training Slides                                                                                                    |
| to be Deleted                                                              |                                                                                                    |                                                                                                    |
| ry Verification                                                            |                                                                                                    | Posted on : 9/4/2013 8:49:48 AM                                                                                                    |
| Reports                                                                    |                                                                                                    | Click on the link below to access the eDRS Next Generation Training Material.<br>eDRS NextGen Training                                                                                                    |
|                                                                            |                                                                                                    |                                                                                                    |
| ser Help<br>dministrator                                                   |                                                                                                    | Posted on : 3/3/2010 5:06:31 PM                                                                                                    |
| ick Guide<br>tailed Guide<br>trator Guides                                 |                                                                                                    | As of October 1, 2008, Supplemental Nutrition Assistance Program (SNAP) is the new name for the federal Food<br>Stamp Program. The new name reflects the changes we've made to meet the needs of our clients, including<br>on nutrition and an increase in benefits amounts. The new name reflects our focus on nutrition and putting healt |
| alp Desk<br>k                                                              |                                                                                                    | food within reach for low income households. Although SNAP will be the national name, your State may use a<br>different name.                                                                                                    |
|                                                                            | According to the Paperwork Reduction Act of 1995, no persons are required to respond to a collection of information un<br>The time required to complete this information collection is estimated to average 2.5-5 minutes per response, including<br>information collection. | less it displays a valid OMB control number. The valid OMB control number for this information collection is 0584-0<br>the time to review instructions, search existing data resources, gather the data needed, complete and review the                                                                                                    |
|                                                                            |                                                                                                    |                                                                                                    |
|                                                                            |                                                                                                    | FSeDR                                                                                                    |
| and billing Chateman                                                       | ent   Privacy Policy   Non-Discrimination Statement   Information Quality                                                                                                    |                                                                                                    |

My eDRS – Request eDRS Role Change (this just creates a pop up of the 674 form – whatever other page you were on before clicking this link in the menu, will be displayed behind it)

| Electronic Disqualified                                                            | Recipient System (eDRS) - Windows Internet Explore                                                                        |                |                                                                     |                                                         |                                                   |                                                      |                                                                                      |                                              |           |             | - @ <del>.</del>                                                                                                    |
|------------------------------------------------------------------------------------|----------------------------------------------------------------------------------------------------|----------------|---------------------------------------------------------------------|---------------------------------------------------------|---------------------------------------------------|------------------------------------------------------|--------------------------------------------------------------------------------------|----------------------------------------------|-----------|-------------|----------------------------------------------------------------------------------------------------|
| United States Departme<br>Food and Nutr                                            | nt of Agriculture<br>Ition Service                                                                                        |                |                                                                     |                                                         |                                                   |                                                      |                                                                                      |                                              |           |             | Electronic Disqualifica Pacipiant System                                                                                                    |
| - <b>1</b>                                                                         |                                                                                                    |                |                                                                     |                                                         |                                                   |                                                      |                                                                                      |                                              |           |             |                                                                                                    |
| Friday, June 06, 2014 CT                                                           |                                                                                                    | 0              |                                                                     |                                                         |                                                   |                                                      |                                                                                      |                                              |           |             | Welcome, STATE EDRSTEST   Log Out                                                                                                    |
| My eDBS «                                                                          | eDRS Home                                                                                                    |                | 🕘 🧶 https://edrsng 🖉                                                | ≜ C × 0 ≜                                               | usda.gov                                          | ×                                                    |                                                                                      |                                              | 60 X      | 103         |                                                                                                    |
| P Home                                                                             |                                                                                                    | <u>F</u> ile E | Edit <u>G</u> o to F <u>a</u> vorites <u>H</u> el                   | 1                                                       |                                                   |                                                      |                                                                                      |                                              |           | _           |                                                                                                    |
| Request EDRS Role     Change     Ponline Query     E 4d Hor Query                  | Welcome to eDRS<br>You have successfully logged into the Supplemental Nutrition A                                         | 8              |                                                                     | 3   💽 🤅                                                 | 9   🗩 🖲                                           | 76.7% -                                              | 1 1 1 1 1 1 1 1 1 1 1 1 1 1 1 1 1 1 1                                                | Comment                                      | Shar      | re          | y providing the most comprehensive and up-to-date nation-wide disqualification                                                                                                    |
| Escondary Verification Escondary Profiles/Contacts                                 | eDRS allows authorized users to search the national database (                                                            | 😜 PI           | lease fill out the following form                                   |                                                         |                                                   |                                                      |                                                                                      | Highlight Existin                            | ng Fields | s           | acy of SNAP eligibility determinations.                                                                                                    |
| Add/Modify/Delete<br>DissuelEvations                                               | Note: Use of eDRS is restricted to persons directly concerned with the adm                                                |                |                                                                     |                                                         |                                                   |                                                      |                                                                                      |                                              | -         |             | ement of the Food and Nutrition Act (of 2008) or regulations without the written approval of the Food                                                                                                    |
| P Approve Disqualifications                                                        | and Nutrition Service. If you have questions concerning eDRS access, peer                                                 |                | Print                                                               |                                                         |                                                   |                                                      | OMB APPR<br>Expira                                                                   | OVED NO: 0584-0532<br>ation Date: 01/31/2015 |           | -           |                                                                                                    |
| Administration     FNS Contect Administration                                      | Need help logging on to EDRS? You will not be able to view thi<br>ENS eAuthentication Meladesk, Email address: Phone:     | n              |                                                                     | U.S. Departm                                            | ent of Agriculture                                | - Food, Nutrition and                                | Consumer Services                                                                    |                                              | 1         |             |                                                                                                    |
| Estate Contact<br>Administration                                                   | Need help with a problem (other than logging on) or have a "t                                                             | 9              | According to the Paperwork Re                                       | suction Act of 1995, no r                               | JSER Acces<br>persons are required to             | s Request F<br>respond to a collection of            | Orm<br>I Information unless it displays a valid C                                    | WB control number. The                       |           | - pk        | ation will be taken down at 7:45 PM ET this evening, Tuesday December 17th                                                                                                    |
| Eccelity Contact<br>Administration                                                 | through Friday from 6:00 AM to 6:00 PM EST. Email address:<br>a brief message describing the problem, your name and a pho | $\diamond$     | valid OMB control number for t<br>response, including the time to r | as information collection<br>eview instructions, search | is 0584-0532. The tim<br>h existing data resource | he required to complete thes, gather the data needed | is information collection is estimated to<br>and complete and review the information | average 10 minutes per<br>on collection.     |           | mb.         | er 18th 2013. Please plan accordingly                                                                                                    |
| Information Profile     Role Administration                                        | the latest.                                                                                                    | $\sim$         | A Lost Name                                                         | First Manua                                             | User                                              | r Information                                        |                                                                                      | D Date of Durant                             |           |             |                                                                                                    |
| P What's New Administration                                                        |                                                                                                    | 88             | 1. Last Name                                                        | First Name                                              | Middle N                                          | 2.100                                                |                                                                                      | 3. Date of Request                           |           |             |                                                                                                    |
| Reports                                                                            |                                                                                                    | 648            | 4. Email                                                            |                                                         | 5. USDA                                           | E-Auth ID. (if applica                               | ble)                                                                                 |                                              |           |             |                                                                                                    |
| F Administrative Reports                                                           |                                                                                                    | 10             | 6. Type of User (select one                                         | 7. Telephone                                            | 8. Contract Expirat                               | tion Date (if applicable)                            | 9. Temporary Employee Expirat                                                        | ion Date (if applicable)                     |           | sk i<br>Igi | below to access the sides.<br>In your network is preventing you from reaching the location where they are                                                                                                    |
| ESNAP Reports Execut Disgualifications                                             |                                                                                                    | 14/2           |                                                                     |                                                         |                                                   |                                                      |                                                                                      |                                              |           |             |                                                                                                    |
| Report<br>P Records to be Deleted by                                               |                                                                                                    |                | 10. Company                                                         | 11. Division                                            |                                                   | 12. Department                                       |                                                                                      |                                              |           |             |                                                                                                    |
| State Report<br>F Secondary Verification                                           |                                                                                                    |                | 13. Office (select one)                                             | Street Addre                                            | ***                                               |                                                      | Suite #                                                                              |                                              |           |             |                                                                                                    |
| Security Reports                                                                   |                                                                                                    |                | City                                                                | - Stat                                                  | *                                                 | ZIP Co                                               | de                                                                                   |                                              |           |             |                                                                                                    |
| Help                                                                               |                                                                                                    |                |                                                                     | Les a                                                   |                                                   |                                                      |                                                                                      |                                              |           |             |                                                                                                    |
| Online User Help                                                                   |                                                                                                    |                | 14. System Name                                                     | 15. T                                                   | Type of Access                                    |                                                      | <ol> <li>Form (applicable for FPRS)</li> </ol>                                       |                                              |           |             |                                                                                                    |
| Online Administrator Help     Inter Online Guide                                   |                                                                                                    |                | eDRS                                                                |                                                         | Natal anality Codes                               |                                                      | 40. Lonia ID (Annany and A                                                           |                                              |           |             |                                                                                                    |
| I User Detailed Guide                                                              |                                                                                                    |                | 17. Action Requested                                                | 10.3                                                    | stater Locality Codes                             |                                                      | 15. Login ID (Agency use only)                                                       |                                              |           |             |                                                                                                    |
| <ul> <li>Administrator Guides</li> <li>eDRS Help Desk</li> <li>Peedback</li> </ul> |                                                                                                    |                | 20. Enter SSN for new NF                                            | access Only:                                            |                                                   | 21. Enter Home Z                                     | P Code for JP Morgan access On                                                       | ily:                                         |           |             | ime for the federal Food Stamp Program. The new name reflects the changes<br>case in benefits amounts. The new name reflects our focus on nutrition and<br>national name, your State may use a different name. |
| I About                                                                            |                                                                                                    |                |                                                                     |                                                         |                                                   | _                                                    |                                                                                      |                                              |           |             |                                                                                                    |
|                                                                                    |                                                                                                    |                |                                                                     |                                                         |                                                   | Posted                                               | on : 9/21/2010 2:10:12 PM                                                            |                                              |           |             |                                                                                                    |
|                                                                                    |                                                                                                    |                |                                                                     |                                                         |                                                   |                                                      |                                                                                      |                                              |           |             |                                                                                                    |
| L                                                                                  |                                                                                                    |                |                                                                     |                                                         |                                                   |                                                      |                                                                                      |                                              |           |             | FSeDRSHome                                                                                                    |
| FOIA   Accessibility Statement   Pr                                                | vacy Policy   Non-Discrimination Statement   Information Quality                                                          |                |                                                                     |                                                         |                                                   |                                                      |                                                                                      |                                              |           |             |                                                                                                    |
|                                                                                    |                                                                                                    |                |                                                                     |                                                         |                                                   |                                                      |                                                                                      |                                              |           |             | -                                                                                                    |
| •                                                                                  |                                                                                                    |                |                                                                     |                                                         | m                                                 |                                                      |                                                                                      |                                              |           |             | Þ                                                                                                    |
|                                                                                    |                                                                                                    |                |                                                                     |                                                         |                                                   |                                                      |                                                                                      |                                              |           |             | <b>9</b> ,80% <del>-</del>                                                                                                    |
| 📀 📜 🔇                                                                              | ) 💽 🔄 🔄                                                                                                    |                |                                                                     |                                                         |                                                   |                                                      |                                                                                      |                                              | 3         | s 🗉 I       | 🛐 🐨 🔍 😋 😔 🏶 😵 🏲 🛱 adl 🕪 11:33 AM 🏼                                                                                                    |

# My eDRS - Online Query

| <form></form>                                                                                                    | Electronic Disqualified                                                                                                    | Recipient System (eDRS) - Windows Internet Explorer                                                                                                    |                                                                                                    |
|----------------------------------------------------------------------------------------------------|----------------------------------------------------------------------------------------------------|----------------------------------------------------------------------------------------------------|----------------------------------------------------------------------------------------------------|
| <form></form>                                                                                                    | United States Departme<br>Food and Nutr                                                                                                    | et Agendure<br>Jon Service                                                                                                    | Electronic Disqualities Recipient System                                                                                                    |
| <form>The processing of the processing of th</form> | 1 K                                                                                                    |                                                                                                    | ( <i>)[4]</i>   <b>****</b> ** <b>***</b>                                                                                                    |
|                                                                                                    | Friday, June 06, 2014 CT                                                                                                    |                                                                                                    | Welcome, STATE EDRSTEST   Log Out                                                                                                    |
|                                                                                                    | My oDRS «<br>I Home<br>Request EDRS Role<br>Change<br>I Online Query<br>I Ad Hoc Query<br>Secondary Unification<br>Secondary Definitioned  | Online Query Online Query Online Query Online Query Online Query Online Query Online Query Online Query Online Query Online Online Onli | end on a longit which, which this the respection fields and data Schem Single 7 year and to see it for<br>locals in find of Proce carries you would like to see and click the Schem Satch Schem. Preses seed a |
|                                                                                                    | Add/Modify/Delete     Disqualifications     Approve Disqualifications                                                                      | Query Criteria<br>Query Purpose *: Seech Criteria *:                                                                                                    |                                                                                                    |
|                                                                                                    | Administration FNS Contact Administration                                                                                                  | 201:<br>Lad Name: Fet Name: Hdde Inite:                                                                                                    | Submit Single Add to Batch (Clear)                                                                                                    |
|                                                                                                    | State Contact     Administration     Locality Contact                                                                                      | Pending Queries                                                                                                    |                                                                                                    |
|                                                                                                    | Administration  Enformation Profile  Role Administration  Untativ New Administration                                                       | You currently have no pending queries.                                                                                                    |                                                                                                    |
|                                                                                                    |                                                                                                    | Note:                                                                                                    |                                                                                                    |
| Example Spans       Horizontaria       Horizontaria       Orizontaria       Horizontaria       Horizontaria                                                                                                    | Roports<br>I Administrative Reports<br>I State Reports<br>Report<br>I Records to be Deleted by<br>State Report<br>I Secondary Verification | <ul> <li>Steph and lable Quelets with "Or markle or examples good much all net be exampled for Submit buildents."</li> <li>Ver will be a closed by an of data (water bit k cancel bot of submit b table to be good build.</li> <li>Bern marked at a - "regist much profit a submit Bern and Bern and Bern</li></ul>   |                                                                                                    |
|                                                                                                    | Reports<br>- Security Reports<br>Help<br>- Online User Help                                                                                |                                                                                                    |                                                                                                    |
|                                                                                                    | Online Administrator Help     User Quick Guide     User Detailed Guide     Administrator Guides     eDRS Help Desk     Preedback           |                                                                                                    |                                                                                                    |
|                                                                                                    | 1 About                                                                                                    |                                                                                                    |                                                                                                    |
|                                                                                                    |                                                                                                    | Disseminate on a Need-to-Know Basis Only<br>Sensitive but Undessified                                                                                                    | 82-2022M-I-                                                                                                    |
|                                                                                                    | FOIA   Accessibility Statement   B                                                                                                    | 2019/2011 Non-Discrimination Statement   Information Quality                                                                                                    | rseuksQuerymain                                                                                                    |
|                                                                                                    |                                                                                                    |                                                                                                    |                                                                                                    |
|                                                                                                    |                                                                                                    |                                                                                                    |                                                                                                    |
|                                                                                                    | •                                                                                                    |                                                                                                    | +<br>+ 2008 +                                                                                                    |
|                                                                                                    | 🔊 🚞 🔇                                                                                                    | ) 🔉 💽 😼 🖉                                                                                                    |                                                                                                    |

# My eDRS - Ad Hoc Query

| Electronic Disqualified Recipient System (eDRS) - Windows Internet Explorer                                                                                                    |                                    |
|----------------------------------------------------------------------------------------------------|------------------------------------|
| USDA Used Taxlo Dependent of Aytotates Food and Nutrition Service                                                                                                    |                                    |
|                                                                                                    |                                    |
|                                                                                                    | Welcome, STATE EDRISTEST   Loo Out |
|                                                                                                    | _                                  |
| Ayeons « Ad Hoc Query                                                                                                    | ÷                                  |
| A request EDRS Role<br>A Request EDRS Role<br>Ad Hoc Query allows users to perform specialized queries of recipient and disqualification information based on dynamic offenia. Select any combination of orderie to obtain a count of matching records or view the results of the query.                                                                                                    |                                    |
| <ul> <li>belie pump</li> <li>belie pump</li> <li>belie pump</li> <li>belie pump</li> <li>belie pump</li> </ul>                                                                                                    |                                    |
| Sevel by Verfacion     Very Current a Selection                                                                                                    |                                    |
| start relational contains Location Criterias Add/toda/Uniterias                                                                                                    |                                    |
| b Approve Dequalifications Region (M4-deset (MAO) State Locally: Meessen (MAO)                                                                                                    |                                    |
| Administration Seames (SRO)                                                                                                    |                                    |
| PIGE Contact     Southerst     Southers |                                    |
| State Contract     Administration                                                                                                    |                                    |
| Losatz     Admidston     Recipient Criteria:                                                                                                    |                                    |
| Drinnesten Porte     Last     Pret     Name:     Name:     Name:     Name:                                                                                                    |                                    |
| Wink's New SDN: Date: Te: Bank Date:      Sank Date:                                                                                                    |                                    |
| Sec: © Hale © Fende                                                                                                    |                                    |
| Administrative Reports     Disqualification Criteria                                                                                                    |                                    |
| <sup>2</sup> SAMP Kappels Dequal Rote: ○ Yes ○ No Dequal Num: - ▼ ▼ Parent Dequal Rote: - □                                                                                                    |                                    |
| Report Velocio Lukie: rem: To: Bank Date:<br>Records do Delated by Ser Vale: rem: To: Bank Date:                                                                                                    |                                    |
| Secolary Verfastion Date Entered: From: To: Bank Dates:                                                                                                    |                                    |
| b Security Reports Penalty Length: • ▼ Penalty Length (Range): From: To:                                                                                                    |                                    |
| Hép Merse Code:                                                                                                    |                                    |
| Coline User Help                                                                                                    |                                    |
| UserQue(Sube     UserQue(Sube      UserQue(Sube     UserQue(Sube      |                                    |
| User Detailed Gude     Code Description     Code Description                                                                                                    |                                    |
| tetSB / tetD besk     A Drug TerBinding Conviction Involving Less Than 5500     Feedback     a Drug TerBinding Conviction Involving Less Than 5500                                                                                                    |                                    |
| Adout     C Any retrinoing convictors in recently good or here     C Internant Technical Annual Annual |                                    |
| D Trefficking, Administrative Finding                                                                                                    |                                    |
| E Duplicate Participation                                                                                                    |                                    |
| F Application Fraud, Induding Non Report of Charges                                                                                                    |                                    |
| 2 Uther Inv                                                                                                    |                                    |
| Dissemilate on a Need-to-Know Basis Only<br>Service UL Industriand                                                                                                    |                                    |
| TOIA I Accessibility Streament I Privacy Relick I Rev Costantination Statement I Information Costity                                                                                                    | FSeDRS4dHocQuery -                 |
|                                                                                                    | () 35M                             |
|                                                                                                    | €,75% ↓                            |
|                                                                                                    | 🕂 😸 🖼 📽 🐴 🤤 🥯 🏟 🐉 📭 🛱 📶 🌒 11:35 AM |
|                                                                                                    | 0/0/2024                           |

# My eDRS – Secondary Verification

| Electronic Disqualified                                                | Recipient System (eDRS) - Windows Internet Explorer                   |                                                                  |                                            |              |                 |                                          |
|------------------------------------------------------------------------|-----------------------------------------------------------------------|------------------------------------------------------------------|--------------------------------------------|--------------|-----------------|------------------------------------------|
| United States Departm<br>Food and Nut                                  | ent of Agriculture<br>rition Service                                  |                                                                  |                                            |              |                 | Electronic Disqualified Recipient System |
| 1 K                                                                    |                                                                       |                                                                  |                                            |              |                 | <u>e 🐜 kada</u>                          |
| Friday, June 06, 2014 CT                                               |                                                                       |                                                                  |                                            |              |                 | Welcome, STATE EDRSTEST   Log Out        |
| My eDRS «                                                              | Secondary Verification                                                |                                                                  |                                            |              |                 | ۰                                        |
| Request EDRS Role<br>Change                                            | The Secondary Verification Screen lists verification records by Verif | ication Tracking number. The record details can be viewed by cli | cking on the Verification Tracking number. |              |                 |                                          |
| Ad Hoc Query     Secondary Verification                                | Requests                                                              |                                                                  | Requestor 💌                                |              |                 |                                          |
| Esarch Profiles/Contacts Add/Modify/Delete                             | 1 Record (-) Found                                                    |                                                                  |                                            |              |                 |                                          |
| Disgualifications     Approve Disgualifications                        | Verification Tracking #                                               | Status                                                           | Sent To                                    | Last Updated | Last Update:    | S By                                     |
| Administration                                                         | 523<br>Page 1 of 1                                                    | New Fuentes                                                      | , Yesenia                                  | 12/11/2013   | EDRSTEST, STATE |                                          |
| FNS Contact Administration     State Contact                           |                                                                       |                                                                  |                                            |              |                 |                                          |
| Administration  Locality Contact  Administration                       |                                                                       |                                                                  |                                            |              |                 |                                          |
| Information Profile     Role Administration                            |                                                                       |                                                                  |                                            |              |                 |                                          |
| 1 What's New Administration                                            |                                                                       |                                                                  |                                            |              |                 |                                          |
| Reports                                                                |                                                                       |                                                                  |                                            |              |                 |                                          |
| <ul> <li>SNAP Reports</li> <li>Recent Disgualifications</li> </ul>     |                                                                       |                                                                  |                                            |              |                 |                                          |
| Report<br>Records to be Deleted by<br>State Parcet                     |                                                                       |                                                                  |                                            |              |                 |                                          |
| <ul> <li>Secondary Verification<br/>Reports</li> </ul>                 |                                                                       |                                                                  |                                            |              |                 |                                          |
| <ul> <li>Security Reports</li> </ul>                                   |                                                                       |                                                                  |                                            |              |                 |                                          |
| Help<br>P Online User Help                                             |                                                                       |                                                                  |                                            |              |                 |                                          |
| Online Administrator Help     User Quick Guide                         |                                                                       |                                                                  |                                            |              |                 |                                          |
| <ul> <li>User Detailed Guide</li> <li>Administrator Guides</li> </ul>  |                                                                       |                                                                  |                                            |              |                 |                                          |
| <ul> <li>Pebks Help Desk</li> <li>Feedback</li> <li>I Abaut</li> </ul> |                                                                       |                                                                  |                                            |              |                 |                                          |
| (· ~~~                                                                 |                                                                       |                                                                  | Disseminate on a Need-to-Know Basis Only   |              |                 |                                          |
|                                                                        |                                                                       |                                                                  | Sensitive but Unclassified                 |              |                 | PSeDRSSecondaryVer/FUst                  |
| FOIA   Accessibility Statement   P                                     | Hvacy Policy   Non-Discrimination Statement   Information Quality     |                                                                  |                                            |              |                 |                                          |
|                                                                        |                                                                       |                                                                  |                                            |              |                 |                                          |
|                                                                        |                                                                       |                                                                  |                                            |              |                 |                                          |
|                                                                        |                                                                       |                                                                  |                                            |              |                 | -                                        |
| •                                                                      |                                                                       |                                                                  |                                            |              |                 | € 80% -                                  |
|                                                                        |                                                                       |                                                                  |                                            |              |                 | 11:35 AM                                 |
|                                                                        |                                                                       | J                                                                |                                            |              |                 | 6/6/2014                                 |

### My eDRS – Search Profiles/ Contacts

| Electronic Disqualified I                                                                           | Recipient System (eDRS) - Windows Internet Explorer                                                                                                    |        |                                    |                                         |
|----------------------------------------------------------------------------------------------------|----------------------------------------------------------------------------------------------------|--------|------------------------------------|-----------------------------------------|
| United States Department<br>Food and Nutri                                                          | nt of Agriculture<br>tion Service                                                                                                    |        |                                    | Electronic Disqualitics Pacepart System |
| 1 K K                                                                                               |                                                                                                    |        |                                    |                                         |
| Friday, June 06, 2014 CT                                                                            |                                                                                                    |        |                                    | Welcome, STATE EDRSTEST   Log Out       |
| My eDRS «                                                                                           | Search Profiles/Contacts                                                                                                    |        |                                    | . • .                                   |
| Request EDRS Role     Change     Ponine Query                                                       | Please select a region to view a list of contacts for a specific geographic loc<br>You may also select a state or locality if you wish to narrow your search. | ation. |                                    |                                         |
| Ad Hoc Query     Secondary Verification     Search Profiles/Contacts                                | Note : "" indicates a required field.                                                                                                    |        |                                    |                                         |
| <ul> <li>Add/Modify/Delete</li> <li>Disqualifications</li> <li>Approve Disqualifications</li> </ul> | FNS *                                                                                                    | State  | Locality<br>Select All Localities: |                                         |
| Administration                                                                                      | Headquarters (HQ)<br>MIG-Astantic (HARO)<br>Mickesters (MWRO)<br>Mountain Plains (MPRO)                                                                       | N4.    | NA                                 |                                         |
| State Contact     Administration     Locality Contact                                               | Normani (NetWo)<br>Southeas (SMRC)<br>Southwest (SMRC)<br>Western (WRC)                                                                                       |        |                                    |                                         |
| Information Profile     Role Administration     What's New Administration                           |                                                                                                    |        |                                    | Sarch Car                               |
| Reports                                                                                             |                                                                                                    |        |                                    |                                         |
| Administrative Reports     SNAP Reports     Recent Disgualifications     Parcent                    |                                                                                                    |        |                                    |                                         |
| <ul> <li>Records to be Deleted by<br/>State Report</li> <li>Secondary Ventication</li> </ul>        |                                                                                                    |        |                                    |                                         |
| Security Reports                                                                                    |                                                                                                    |        |                                    |                                         |
| Online User Help     Online Administrator Help                                                      |                                                                                                    |        |                                    |                                         |
| User Quick Guide     User Detailed Guide     Administrator Guides     Administrator Guides          |                                                                                                    |        |                                    |                                         |
| F Feedback<br>F About                                                                               |                                                                                                    |        |                                    |                                         |
|                                                                                                    |                                                                                                    |        |                                    | #SeDRSSearchContacts                    |
| POLA   Additionally Statement   Prin                                                                | very Policy ; Non-backminiation statement ; anormation quality                                                                                                |        |                                    |                                         |
|                                                                                                    |                                                                                                    |        |                                    |                                         |
|                                                                                                    |                                                                                                    |        |                                    |                                         |
| •                                                                                                   |                                                                                                    |        | m                                  | (F)                                     |
|                                                                                                    |                                                                                                    |        |                                    | € 80% ♥                                 |
|                                                                                                    |                                                                                                    |        |                                    | 6/6/2014                                |

My eDRS - Add/ Modify/ Delete Disqualifications

| Electronic Disqualified                                                                            | Recipient System (eDRS) - Windows Internet Explorer                                                                                                    |                                                                                                    |
|----------------------------------------------------------------------------------------------------|----------------------------------------------------------------------------------------------------|----------------------------------------------------------------------------------------------------|
| United States Departme<br>Food and Nutr                                                            | t of Agrouture<br>tion Service                                                                                                    | Elastoric Dispatific Report System                                                                                                    |
| 1 K                                                                                                |                                                                                                    | {                                                                                                    |
| Friday, June 06, 2014 CT                                                                           |                                                                                                    | Welcome, STATE EDRSTEST   Log Out                                                                                                    |
| My eDRS «                                                                                          | Add/Modify/Delete Disqualifications                                                                                                    |                                                                                                    |
| Home     Request EDRS Role     Change     Ponine Query                                             | Add/Modify/Delete Dequalification allows users to add new dequalification records and to modify or delete existing dequalification records. User can add a new dequalif<br>modified or deleted by state users associated to the state for which that record belongs. | cation record to eDRS by clicking Add. To modify/delete or search for an existing recipient, enter the name and social security number and click Search. Records can only be |
| <ul> <li>Ad Hoc Query</li> <li>Secondary Verification</li> </ul>                                   | Recipient Search                                                                                                    |                                                                                                    |
| Search Profiles/Contacts     Add/Modify/Delete     Disqualifications     Approve Disqualifications | Last Name: First Name: Middle Initial:                                                                                                    |                                                                                                    |
| Administration                                                                                     | Gaarch Add Claar                                                                                                    |                                                                                                    |
| FNS Contact Administration     FState Contact                                                      |                                                                                                    |                                                                                                    |
| Administration  Elocality Contact  Administration                                                  |                                                                                                    |                                                                                                    |
| Information Profile     Role Administration                                                        |                                                                                                    |                                                                                                    |
| What's New Administration                                                                          |                                                                                                    |                                                                                                    |
| Reports                                                                                            |                                                                                                    |                                                                                                    |
| I SNAP Reports I Recent Disgualifications                                                          |                                                                                                    |                                                                                                    |
| Report<br>P Records to be Deleted by<br>State Record                                               |                                                                                                    |                                                                                                    |
| Escondary Verification<br>Reports                                                                  |                                                                                                    |                                                                                                    |
| * Security Reports                                                                                 |                                                                                                    |                                                                                                    |
| Help<br>I Online User Help                                                                         |                                                                                                    |                                                                                                    |
| <ul> <li>Inline Administrator Help</li> <li>User Quick Guide</li> </ul>                            |                                                                                                    |                                                                                                    |
| User Detailed Guide     Administrator Guides     Administrator Guides                              |                                                                                                    |                                                                                                    |
| Feedback FAbout                                                                                    |                                                                                                    |                                                                                                    |
|                                                                                                    |                                                                                                    |                                                                                                    |
| FOLA   Accessibility Statement   Pr                                                                | acy Folicy   Non-Discrimination Statement   Information Quality                                                                                                    | rseukskeppensearn                                                                                                    |
|                                                                                                    |                                                                                                    |                                                                                                    |
|                                                                                                    |                                                                                                    |                                                                                                    |
|                                                                                                    |                                                                                                    |                                                                                                    |
| *L                                                                                                 |                                                                                                    |                                                                                                    |
|                                                                                                    |                                                                                                    | € 80% ▼                                                                                                    |
| 🔊 📋 🕻                                                                                              |                                                                                                    | 👬 🐨 🖪 🕷 🔍 😒 🐑 🔭 🕼 📶 🕕 11:36 AM 🍏<br>6/6/2014                                                                                                    |

# My eDRS - Approve Disqualifications

| Electronic Disqualified Recipient                                      | ent System (eDRS) - Windows Internet Explorer                                                                                                    |                                          |
|------------------------------------------------------------------------|----------------------------------------------------------------------------------------------------|------------------------------------------|
| 🞒 https://www.edrsng.fns.usda.go                                       |                                                                                                    | <b>≙</b>                                 |
| USDA United States Department<br>Food and Nutrit                       | ent of Apricative<br>Ittlion Service                                                                                                    | Electronic Disqualified Recipient System |
| <b>1</b>                                                               |                                                                                                    |                                          |
| Monday, June 09, 2014 CT                                               |                                                                                                    | Welcome, Michele Rumsey   Log Out        |
| MyeDRS ≪<br>▶ Home                                                     | Add/Modify/Delete Disqualifications                                                                                                    | •                                        |
| <ul> <li>Request EDRS Role<br/>Change</li> <li>Online Query</li> </ul> | Note : ** indicates a required field.                                                                                                    |                                          |
| <ul> <li>Ad Hoc Query</li> <li>Secondary Verification</li> </ul>       | Recipient Details                                                                                                    |                                          |
| Search<br>Profiles/Contacts<br>Add/Modify/Delete                       | First Name:* DENISE Last Name:* WHACK Middle Initial: Suffix:                                                                                                    |                                          |
| Disqualifications                                                      | SSN:* 22285725 Birth Date                                                                                                    |                                          |
| Administration                                                         | Save Add Disqualification Cancel                                                                                                    |                                          |
| State Contact<br>Administration                                        | Recipient Disqualifications                                                                                                    |                                          |
| Locality Contact     Administration     Information Profile            | Total Recipient Disqualifications 1                                                                                                    | Records per page   10 💌                  |
| - Inconductor Frome                                                    | Disgual Num         Disgual Status         Decision Date         Start Date         Penalty Length         Location         Code         Location           1         Y         005/28/2014         05/28/2014         12         0001         Kent | Vame State Code State Info<br>DE         |
| Reports                                                                | Page 1 of 1                                                                                                    |                                          |
| <ul> <li>SNAP Reports</li> <li>Description</li> </ul>                  |                                                                                                    |                                          |
| P Records to be Deleted                                                |                                                                                                    |                                          |
| <ul> <li>by State Report</li> <li>Secondary Verification</li> </ul>    |                                                                                                    |                                          |
| Reports     Security Reports                                           |                                                                                                    |                                          |
| Hala                                                                   |                                                                                                    |                                          |
| Online User Help                                                       |                                                                                                    |                                          |
| Online Administrator<br>Help                                           |                                                                                                    |                                          |
| <ul> <li>User Quick Guide</li> <li>User Detailed Guide</li> </ul>      |                                                                                                    |                                          |
| Administrator Guides     Administrator Guides     Administrator Guides |                                                                                                    |                                          |
| Feedback                                                               |                                                                                                    |                                          |
| About                                                                  |                                                                                                    |                                          |
|                                                                        |                                                                                                    |                                          |
| FOIA   Accessibility Statement                                         | ent   Hivsey Pelicy   Non-Userimination Statement   Information Quality                                                                                                    |                                          |
|                                                                        |                                                                                                    |                                          |
|                                                                        |                                                                                                    |                                          |
|                                                                        |                                                                                                    |                                          |
|                                                                        |                                                                                                    | 🔍 100% 👻                                 |

Administration - FNS Contact Administration

| Electronic Disqualified Re                                                                                                    | ecipient System (eDRS) - Windows Internet Explorer                |                                     |                                          |                     |                                      |                                |
|----------------------------------------------------------------------------------------------------|-------------------------------------------------------------------|-------------------------------------|------------------------------------------|---------------------|--------------------------------------|--------------------------------|
| United States Departme<br>Food and Nutr                                                                                               | int of Agriculture<br>ition Service                               |                                     | Electronic Disqualified Recipient System |                     |                                      |                                |
| 1 K                                                                                                    |                                                                   |                                     |                                          |                     |                                      |                                |
| Friday, June 06, 2014 CT                                                                                                    |                                                                   |                                     |                                          |                     | We                                   | come, ADMIN EDRSTEST   Log Out |
| MyeDRS «                                                                                                    | FNS Contact Administrat                                           | ion                                 |                                          |                     |                                      | ۰                              |
| Request EDRS Role<br>Change                                                                                                    | The FNS Contact Search allows FNS Users to search                 | h contacts by FNS Contact Category. |                                          |                     |                                      |                                |
| <ul> <li>Online Query</li> <li>Ad Hoc Query</li> </ul>                                                                                | FNS Contact Administration                                        |                                     |                                          |                     |                                      |                                |
| <ul> <li>Secondary Ventication</li> <li>Search<br/>Profiles/Contacts</li> <li>Add/Modify/Delete<br/>Disqualifications     </li> </ul> | ENS: Headquarters (HQ) -                                          | Contact Category:                   | ALL                                      |                     |                                      |                                |
| Approve<br>Disgualifications                                                                                                    | Last Name:                                                        | First Name:                         |                                          |                     |                                      |                                |
| Administration                                                                                                    | Search Results                                                    |                                     |                                          |                     |                                      | Search Add New Contact Clear   |
| FNS Contact     Administration     State Contact                                                                                      | 2 Record(s) Found                                                 |                                     |                                          |                     |                                      | Records per page : 10 🔻        |
| Administration   Locality Contact                                                                                                    | Contact Name<br>Brown, Veronica                                   | Region<br>Headquarters (HQ)         | Contact Category<br>SNAP Contact         | Phone<br>4157051361 | Email<br>Veronica.Brown@fns.usda.gov |                                |
| Administration  Information Profile                                                                                                   | Mallard, Joel                                                     | Headquarters (HQ)                   | IT and Security Contact                  | 7033051063          | eDRSHelpDesk@AceInfoSolutions.com    | E                              |
| <ul> <li>Role Administration</li> <li>What's New</li> <li>Administration</li> </ul>                                                   | Page 1011                                                         |                                     |                                          |                     |                                      |                                |
| Descela                                                                                                    |                                                                   |                                     |                                          |                     |                                      |                                |
| Heports     Administrative Reports                                                                                                    |                                                                   |                                     |                                          |                     |                                      |                                |
| <ul> <li>SNAP Reports</li> <li>Recent</li> <li>Disgualifications</li> </ul>                                                           |                                                                   |                                     |                                          |                     |                                      |                                |
| Report<br>Records to be Deleted<br>by State Report                                                                                    |                                                                   |                                     |                                          |                     |                                      |                                |
| <sup>b</sup> Secondary Verification<br>Reports                                                                                        |                                                                   |                                     |                                          |                     |                                      |                                |
| P Security Reports                                                                                                    |                                                                   |                                     |                                          |                     |                                      |                                |
| P Online User Help                                                                                                    |                                                                   |                                     |                                          |                     |                                      |                                |
| <ul> <li>Online Administrator</li> <li>Help</li> <li>User Quick Guide</li> </ul>                                                      |                                                                   |                                     |                                          |                     |                                      |                                |
| <ul> <li>User Detailed Guide</li> <li>Administrator Guides</li> </ul>                                                                 |                                                                   |                                     |                                          |                     |                                      |                                |
| <ul> <li>Feedback</li> <li>About</li> </ul>                                                                                           |                                                                   |                                     |                                          |                     |                                      |                                |
|                                                                                                    |                                                                   |                                     |                                          |                     |                                      |                                |
| FOLA   Accessibility Statement                                                                                                    | Privacy Policy   Non-Discrimination Statement   Information Quali | Ŷ                                   |                                          |                     |                                      | FSeDRSFNSContactManage         |
| 🔕 🚞 🏉                                                                                                    | ) 💽 🛐                                                             |                                     |                                          |                     |                                      | 8 😰 Ҏ 🛱 adl Φ) 11:40 AM        |

Administration - State Contact Administration

| Electronic Disqualified Re                                                                                       | cipient System (eDRS) - Windows Int                | ternet Explorer               |                               |                                                  |                                   |                                             |                      |                                          |
|----------------------------------------------------------------------------------------------------|----------------------------------------------------|-------------------------------|-------------------------------|--------------------------------------------------|-----------------------------------|---------------------------------------------|----------------------|------------------------------------------|
| United States Departme<br>Food and Nutr                                                                          | nt et Agriculture<br>ition Service                 |                               |                               |                                                  |                                   |                                             |                      | Electronic Disqualified Recipient System |
| <b>11</b>                                                                                                    |                                                    |                               |                               |                                                  |                                   |                                             |                      |                                          |
| Friday, June 06, 2014 CT                                                                                         | State Contact Ad                                   | ministration                  |                               |                                                  |                                   |                                             |                      | Welcome, STATE EDRSTEST   Log Out        |
| My eDRS «  Home Request EDRS Role                                                                                | The State Contact Search allows Re                 | minnal Users to search contac | ts by State and Contact Cate  | 705%                                             |                                   |                                             |                      | ÷                                        |
| Change  Change  Online Query  Ad Hoc Query  Configuration                                                        | State Contact Search                               |                               |                               |                                                  |                                   |                                             |                      |                                          |
| <ul> <li>Search</li> <li>Profiles/Contacts</li> <li>Add/Modify/Delete</li> <li>Disqualifications</li> </ul>      | State:<br>Last Name:                               | MARYLAND                      |                               | Contact Category:<br>First Name:                 |                                   | ALL                                         | •                    |                                          |
| Administration                                                                                                   |                                                    | _                             |                               |                                                  |                                   |                                             |                      | Search Add Contact Clear                 |
| FNS Contact<br>Administration                                                                                    | 3 Record(s) Found                                  | D                             |                               |                                                  |                                   |                                             |                      | Records per page ; 10 🔻                  |
| Administration  Locality Contact Administration                                                                  | Contac<br>Altman, Judy<br>reddy, payeen            | t Name                        | State<br>MARYLAND<br>MARYLAND | Contact Category<br>SNAP Contact<br>SNAP Contact | Phone<br>4434234420<br>7038893011 | eDRSHelpDesk@AceInfoSo<br>edrs@fns.usda.gov | Email<br>lutions.com |                                          |
| <ul> <li>Information Profile</li> <li>Role Administration</li> <li>What's New</li> <li>Administration</li> </ul> | Wilmer, Tama<br>Page 1 of 1                        |                               | MARYLAND                      | SNAP Contact                                     | 4108194494                        | eDRSHelpDesk@AceInfoSo                      | lutions.com          |                                          |
| Reports                                                                                                    |                                                    |                               |                               |                                                  |                                   |                                             |                      |                                          |
| <ul> <li>Administrative Reports</li> <li>SNAP Reports</li> <li>Recent</li> <li>Disqualifications</li> </ul>      |                                                    |                               |                               |                                                  |                                   |                                             |                      |                                          |
| Report<br>Records to be Deleted<br>by State Report                                                               |                                                    |                               |                               |                                                  |                                   |                                             |                      |                                          |
| <ul> <li>Secondary Verification<br/>Reports</li> <li>Security Reports</li> </ul>                                 |                                                    |                               |                               |                                                  |                                   |                                             |                      |                                          |
| Help<br><sup>b</sup> Online User Help                                                                            |                                                    |                               |                               |                                                  |                                   |                                             |                      |                                          |
| <ul> <li>Online Administrator<br/>Help</li> <li>User Quick Guide</li> <li>User Detailed Guide</li> </ul>         |                                                    |                               |                               |                                                  |                                   |                                             |                      |                                          |
| <ul> <li>Administrator Guides</li> <li>eDRS Help Desk</li> <li>Feedback</li> <li>About</li> </ul>                |                                                    |                               |                               |                                                  |                                   |                                             |                      |                                          |
| FOLA   Accessibility Statement                                                                                   | :<br>Privacy Policy   Non-Discrimination Statement | Information Quality           |                               |                                                  |                                   |                                             |                      |                                          |
| 👰 🚞 🧉                                                                                                    |                                                    |                               |                               |                                                  |                                   | 38                                          | T 🖪 🕷 🕾 🕤 🐼 🗬        | 8 💌 🏲 🗑 all 🕩 🕺 11:42 AM 6/6/2014        |

Administration - Locality Contact Administration

| Electronic Disqualified Re                                                                                  | ipient System (eDRS) - Windows Internet Explorer                                                                                                    |                                                             |
|----------------------------------------------------------------------------------------------------|----------------------------------------------------------------------------------------------------|-------------------------------------------------------------|
| United States Department                                                                                    | of Agriculture<br>Joon Service                                                                                                    | Electronic Disqualified Recipient System                    |
| ۲. ۲۰                                                                                                    |                                                                                                    |                                                             |
| Friday, June 06, 2014 CT                                                                                    |                                                                                                    | Welcome, STATE EDRSTEST   Log Out                           |
| My eDRS «                                                                                                   | Locality Contact Administration                                                                                                    | •                                                           |
| <sup>b</sup> Home<br><sup>b</sup> Request EDRS Role<br>Change                                               | - The Locality Contact Search allows State Users to search contacts by Locality, Contact Type, Last Name and/or First Name. If you do not find the contact(s) you are looking for, that contact can be | added by clicking on Add Contact directly from this screen. |
| <ul> <li>Online Query</li> <li>Ad Hoc Query</li> </ul>                                                      | Search Locality Contacts                                                                                                    |                                                             |
| <ul> <li>Secondary Venification</li> <li>Search<br/>Profiles/Contacts</li> <li>Add/Modify/Delete</li> </ul> | State: MARYLAND Locality: Megany Crucky (0001)   Contact Type: All                                                                                                    |                                                             |
| Disqualifications<br>Approve<br>Disqualifications                                                           | Last Name: First Name: Search Add Contact Coar                                                                                                    |                                                             |
| Administration                                                                                              | Search Results                                                                                                    |                                                             |
| Administration  State Contact                                                                               | Record(s) Found                                                                                                    | Records per page : 10 💌                                     |
| Administration<br>Locality Contact<br>Administration                                                        | Name Locally Contact Type Phone Phone<br>Kendall, Alma Allegany County Primary Locality Contact 4107847074 eDR5HelpDesk@                                                                               | E-Mail<br>PAceInfoSolutions.com                             |
| Information Profile Role Administration What's New                                                          | vage 1 or 1                                                                                                    | ·                                                           |
| Administration                                                                                              |                                                                                                    |                                                             |
| P Administrative Reports                                                                                    |                                                                                                    |                                                             |
| <ul> <li>SNAP Reports</li> <li>Recent</li> <li>Disgualifications</li> </ul>                                 |                                                                                                    |                                                             |
| Report<br>P Records to be Deleted<br>by State Report                                                        |                                                                                                    |                                                             |
| <sup>b</sup> Secondary Verification<br>Reports<br><sup>b</sup> Security Reports                             |                                                                                                    |                                                             |
| Help                                                                                                    |                                                                                                    |                                                             |
| <sup>b</sup> Online User Help<br><sup>b</sup> Online Administrator                                          |                                                                                                    |                                                             |
| Help<br><sup>I</sup> User Quick Guide<br><sup>II</sup> User Detailed Guide                                  |                                                                                                    |                                                             |
| <sup>b</sup> Administrator Guides <sup>b</sup> eDRS Help Desk <sup>b</sup> Feedback                         |                                                                                                    |                                                             |
| P About                                                                                                    |                                                                                                    |                                                             |
| FOLA   Accessibility Statement   1                                                                          | Heavy Policy   Non-Docimination Statement   Information Quelly                                                                                                    |                                                             |
| 👰 📜 🏉                                                                                                    |                                                                                                    | 🎇 🐨 🛃 🐨 🕾 😋 😔 🏶 🎗 🐯 🍽 🛱 📶 🕪 11:42 AM<br>6/6/2014            |

Administration - Information Profile

| 🧭 Electronic Disqualified Recipient System (eDRS) - Windows Internet Explorer                                                                                                    |                                                                                                    |
|----------------------------------------------------------------------------------------------------|----------------------------------------------------------------------------------------------------|
| United Status Department of Agriculture<br>Food and Nutrition Service                                                                                                    | Electronic Disqualified Recipient System                                                                                            |
| 1 👬 🎋 就 🎆                                                                                                    | (2)   <b>                                   </b>                                                                                    |
| Friday, June 05, 2014 CT                                                                                                    | Welcome, ADMIN EDRSTEST   Log Out                                                                                                   |
| My eDRS « Information Profile                                                                                                    | ÷                                                                                                    |
| Request EDRS Role     Information Profile allows the state users to maintain technical information about a state such as Transmission Method, Recipient Method and Type of     functionality. | Files to be submitted and extracted from the eDRS system. Also, in this profile, the state can enable the Disqualification Approval |
| Ad Hoc Query     Secondary Verification     Secondary Verification                                                                                                    |                                                                                                    |
| Profiles/Contacts Region:*   P Add/Modify/Delete State:*                                                                                                    |                                                                                                    |
| * Approve Search Clear<br>Disqualifications                                                                                                    |                                                                                                    |
| Administration FINS Contact                                                                                                    |                                                                                                    |
| Administration  F State Contact Administration                                                                                                    |                                                                                                    |
| Locality Contact     Administration     Information Profile                                                                                                    | E                                                                                                    |
| P Role Administration<br>P What's New<br>Administration                                                                                                    |                                                                                                    |
| Reports                                                                                                    |                                                                                                    |
| Administrative Reports     SNAP Reports     Recent                                                                                                    |                                                                                                    |
| Disqualitications<br>Report<br>P Records to be Deleted                                                                                                    |                                                                                                    |
| by State Report<br>Reports                                                                                                    |                                                                                                    |
| - Security Reports                                                                                                    |                                                                                                    |
| P Online User Help     P Online Administrator                                                                                                    |                                                                                                    |
| Haro Quick Guide<br>1º User Detailed Guide<br>1º denisitater Guide                                                                                                    |                                                                                                    |
| Faller and Dark Faller and Dark Faller and Dark Faller and Dark Faller and Dark Faller and Dark Faller and Dark Faller and Dark                                                               |                                                                                                    |
|                                                                                                    |                                                                                                    |
| TCCA   Accessibility Statement   Privacy Policy   Non-Discrimination Statement   Information Quality                                                                                          |                                                                                                    |
|                                                                                                    | 21 🐨 🖪 🖤 🍕 🧿 🧭 🖇 🕸 🏲 🛱 📶 🚸 11:40 AM<br>6/6/2014                                                                                     |

Administration - Information Profile (as state user)

| 🧭 Electronic Disqualified Recipient System (eDRS) - Windows Internet Explorer                                                                                                    |                                                                                        |
|----------------------------------------------------------------------------------------------------|----------------------------------------------------------------------------------------|
| Linked States Department of Agroutine<br>Food and Nutrition Service                                                                                                    | Electronic Disqualified Recipient System                                               |
|                                                                                                    | ( <i>2.</i> )   🚓 🍂 🕅 🕵 🕵 📢                                                            |
| Friday, June 06, 2014 CT                                                                                                    | Welcome, STATE EDRSTEST   Log Out                                                      |
| My eDRs « Information Profile                                                                                                    | •                                                                                      |
| Force     Force     FORCE     FORCE     F                                                                                                    | eDRS system. Also, in this profile, the state can enable the Disqualification Approval |
| Secondary Verification                                                                                                    |                                                                                        |
| Profiles/Contacts State Profile P add/Modify/Delete                                                                                                    |                                                                                        |
| Disqualifications Region: Mid-Atlantic (MARO)<br>P Approve<br>Disqualifications State: Maryland (MD)                                                                                                    |                                                                                        |
| Administration Data Transmission Settings:                                                                                                    |                                                                                        |
| FNS Contact     Transmission Method:     On-Line                                                                                                    |                                                                                        |
| > State Contact                                                                                                    |                                                                                        |
| I locality Conset<br>Administration<br>I Read Administration<br>I Read Administration<br>I Nucle Administration<br>D Depublication<br>I Nucle Administration<br>D Depublication<br>D Depublication<br>D | E                                                                                      |
| Audiministration Level. Comments:                                                                                                    |                                                                                        |
| Kacanta     Kacanta     K                                                                                                    |                                                                                        |
| Report Version (Maximum characters: 250)                                                                                                    |                                                                                        |
| by State Report<br><sup>9</sup> Secondary Verification<br>Reports                                                                                                    |                                                                                        |
| Holp                                                                                                    |                                                                                        |
| Online User Help     Online Administrator                                                                                                    |                                                                                        |
| Help<br>P User Quick Guide<br>P User Detailed Guide                                                                                                    |                                                                                        |
| ▶ Administrator Guides<br>▶ eD85 Help Dock<br>▶ Feedback                                                                                                    |                                                                                        |
| About                                                                                                    |                                                                                        |
| PCC4   Accessibility Statement   Privacy Policy   Non-Disorimitation Statement   Information Quality                                                                                                    |                                                                                        |
|                                                                                                    | 11:43 AM                                                                               |
|                                                                                                    | 🦉 🖸 🛂 🦉 🍕 😋 😒 🥽 🐉 🏲 🛱 📶 🌓 6/6/2014                                                     |

Administration - Role Administration

|                                                                                                    | Electronic Disqualified Rer                                                | ecipient System (eDRS) - Windows Internet Explorer                  |                                 |                                                                                                    |                                         |
|----------------------------------------------------------------------------------------------------|----------------------------------------------------------------------------|---------------------------------------------------------------------|---------------------------------|----------------------------------------------------------------------------------------------------|-----------------------------------------|
| Constraints     Constraints     Constrain                                                                                                    | United States Departmen<br>Food and Nutri                                  | int of Agriculture                                                  |                                 |                                                                                                    | Electronic Disgaaffied Recipient System |
| The show Case of the second second s                                                                                                    | <b>***</b>                                                                 |                                                                     |                                 |                                                                                                    |                                         |
| Machine         Research Control         Research Control <thresearch control<="" th=""></thresearch>                                                                                                    | riday, June 06, 2014 CT                                                    |                                                                     |                                 |                                                                                                    | Welcome, ADMIN EDRSTEST   Log Out       |
| My cols         Role         Collection                Isome<br>Isome<br>Isome<br>Scale<br>Collection<br>Scale<br>Collection<br>Scale<br>Collection<br>Scale<br>Collection<br>Scale<br>Collection<br>Scale<br>Scale                                                                                                    |                                                                            |                                                                     |                                 |                                                                                                    |                                         |
| <ul> <li>A construction</li> <li>A construction</li> <li>A construction<td>My eDRS «</td><td>Role Administration</td><td></td><td></td><td>•</td></li></ul>                                                                                                    | My eDRS «                                                                  | Role Administration                                                 |                                 |                                                                                                    | •                                       |
| A delac giver de delación descade Administration de la dela dela dela dela dela dela del                                                                                                    | Request EDRS Role                                                          | The Role Administrator documents current roles, whether             | or not they are active, and a c | escription of each role. The ability to add a role is also available from this page by clicking on the Add a Role b | outton.                                 |
| Samphing Contraction     Search     Search                                                                                                    | <sup>b</sup> Online Query                                                  | Roles                                                               |                                 |                                                                                                    |                                         |
| Initial Contract   I Add/Mail/ Science   I Add/Mail/ Science <t< td=""><td><ul> <li>Secondary Verification</li> <li>Secondary Verification</li> </ul></td><td></td><td></td><td></td><td>Edd Data</td></t<>                                                                                                    | <ul> <li>Secondary Verification</li> <li>Secondary Verification</li> </ul> |                                                                     |                                 |                                                                                                    | Edd Data                                |
| Discutifications     18 Bar/dto Jamoit     Decay to append to append to                                                                                                    | Profiles/Contacts                                                          |                                                                     |                                 |                                                                                                    |                                         |
| Projection         Activa?         Rels Description           Administration         All excerts Agencies         Activa?         Rels Description           Administration         Discalification Recets Agencies         Ves         Ust we be can approve discalification for excerts Agencies           Administration         Discalification Recets Agencies         Ves         Discalification Recets Agencies           Administration         Pis Context Administration         Ves         Pis Agencies           Pis Context Administration         Ves         Pis Context Administration           Pis Context Administration         Ves         Pis Context Administration           Pis Context Administration         Ves         Nes Administration           Pis Context Administration         Ves         Nes Administration           Pis Context Administration         Ves         Nes Administration           Pis Context Administration         Ves         Nes Administration           Pis Context Administration         Ves         Nes Administration           Pis Context Administration         Ves         Nes Administration           Pis Context Administration         Ves         Nes Administration           Pis Context Administration         Ves         Ves Administration           Pis Administration         Ves<                                                                                                    | Disqualifications                                                          | 15 Record(s) Found                                                  |                                 |                                                                                                    | Records per page i 💴 🔻                  |
| All Lacking Direct Agency     Yes     Direct Wes     Direct Wes       Administration<br>Administration<br>Admin | Disgualifications                                                          | Role Name                                                           | Active?                         | Role Description                                                                                                    |                                         |
| Attimistation         Disealing cancerd Approver         Yes         Dispatibility cancerd Approver           1 NS Cristed<br>Administration         Control State Cristed<br>No. State Cristed<br>Administration         Control State Cristed<br>No. State Cristed<br>Administration         Control State Cristed<br>No. State Cristed<br>No. State C                                                                                                    |                                                                            | All Locality Disgual Approver                                       | Yes                             | Users who can approve disqualifications for all localities in their state                                           |                                         |
| P Administration     Vas     Disqualitation Vasce/Constant       Administration     Vasce/Constant       Administration     Vasce/Constant       I Cacality Constant     Vasce/Constant       Administration     Vasce/Constant       I Cacality Constant     Vasce/Constant       Administration     Vasce/Constant       Administration     Vasce/Constant       Administration     Vasce/Constant       Administration     Vasce/Constant       Administration     Vasce/Constant       Administration     Vasce/Constant       Administration     Vasce/Constant       Administration     Vasce/Constant       Administration     Vasce/Constant       Vasce/Constant     Vasce/Constant       Administration     Vasce/Constant       Vasce/Constant     Vasce/Constant       Administration     Vasce/Constant       Vasce/Constant     Vasce/Constant       Vasce/Constant     Vasce/Constant       Administration     Vasce/Constant       Vasce/Constant     Vasce/Constant       Administration     Vasce/Constant       Vasce/Constant     Vasce/Constant       Administration     Vasce/Constant       Vasce/Constant     Vasce/Constant       Administration     Vasce/Constant       <                                                                                                    | Administration                                                             | Disqualification Records Approver                                   | Yes                             | Disgualification Records Approver                                                                                   |                                         |
| Administration     PLOS Query Observator     Ves     Query disealand/station requests to disqualinying bits Agences       PLOS Query Observator     Ves     Adden of puest accurs to disqualinying bits Agences       Administration     Ves     Adden of puest accurs to disqualinying bits Agences       Administration     Ves     Adden of puest accurs to disqualinying bits Agences       Administration     Ves     Adden of puest accurs to disqualinying bits Agences       Administration     Ves     Adden of puest accurs to disqualinying bits Agences       Periods     Ves     Ves       Administration     Ves     Adden of puest accurs to disqualinying bits Agences       Periods     Ves     Ves       Administration     Ves     Ves       Administration     Ves     Ves       Administration     Ves     Ves       Administration     Ves     Ves       Administration     Ves     Ves       Administration     Ves     Ves       Administration     Ves     Ves       Administration     Ves     Ves       Page 1 of 2     Jump to pages 1 2                                                                                                    | P ENS Contact                                                              | Disgualification Records Submitter                                  | Yes                             | Disqualification Records Submitter                                                                                  |                                         |
|                                                                                                    | Administration                                                             | e-DRS Query User                                                    | Yes                             | Query disqualifications and issue secondary verification requests to disqualifying State Agencies                   |                                         |
| Administration<br>Profiles     Mess Security reports       Administration<br>Profiles     Mess Security reports       Profiles     Mess Security Reports       Profiles     Mess Security Reports       Profiles     Mess Security Reports       Profiles     Mess Security Reports       Profiles     Mess Security Reports       Vary Develop Society Profiles     Mess Security Reports       Vary Devel                                                                                                    | State Contact                                                              | FNS Contact Administrator                                           | Yes                             | FNS Contact Administrator                                                                                           |                                         |
| Lodania for under the second ability of the second ability of                                                                                                    | Administration                                                             | ENS Security Officer                                                | Yes                             | Add and modify user accounts and pull security reports                                                              |                                         |
| <ul> <li>Information Pure Section 2015 - Section 2015 - Sectio</li></ul>                                                                                                    | <ul> <li>Locality Contact</li> <li>Odministration</li> </ul>               | Helpdesk                                                            | Yes                             | Helpdesk account admin                                                                                              |                                         |
| <ul> <li>P. Role Administration         <ul> <li>P. Solve Administration             <ul></ul></li></ul></li></ul>                                                                                                    | Information Profile                                                        | National Coordinator                                                | Yes                             | National Coordinator                                                                                                |                                         |
| Vide         Use         Vide         Vide                                                                                                    | Role Administration                                                        | Non-Participating State Administrator                               | Yes                             | For those states that do not participate in eDKS, but still need some level of access                               |                                         |
| Reports     Participation       1     Administrative Reports       2     SALAP Reports       2     SalaP Reports       4     Records to be Deleted<br>by State Reports       4     Sacator Table Table       5     Sacator Table Table       5     Sacator Table Table       6     Sacator Table Table       6     Sacator Table Table       7     Sacator Table Table       7     Sacator Table Table       8     Sacator Table Table       8     Sacator Table Table       9     Sacator Table Table       9     Sacator Table Table       9     Sacator Table Table       9     Sacator Table Table       9     Sacator Table Table       9     Sacator Table Table       9     Sacator Table Table       9     Sacator Table Table       9     Sacator Table Table Table       9     Sacator Table Table Table       9     Sacator Table Table Table Table       9     Sacator Table Table T                                                                                                    | What's New<br>Administration                                               | Page 1 of 2 Jump to page: 1 2                                       | Yes                             | verity user account request details and approve user account requests                                               |                                         |
| Ruports         * Administrative Reports         * Administrative Reports         * Dispatifications         * Paper         * Scontery Verifications         * Scontery Verifications                                                                                                    |                                                                            |                                                                     |                                 |                                                                                                    |                                         |
| <ul> <li>Administrative Reports<br/>SNAP Reports<br/>SNAP Reports<br/>Snapett<br/>Reports<br/>Security NetWorkstone<br/>Reports         Security NetWorkstone<br/>Reports         Security NetWorkstone<br/>Pacendary Verification<br/>Reports         Security NetWorkstone<br/>Pacendary Verification<br/>Reports         Security NetWorkstone<br/>Security NetWorkstone<br/>Security NetWorkstone</li></ul>                                                                                                    | Reports                                                                    |                                                                     |                                 |                                                                                                    |                                         |
| <ul> <li>SUAD segurits</li> <li>SUAD segurits</li> <li>Dissguit factoris</li> <li>Report</li> <li>Secondary Venforcation</li> <li>Report</li> <li>Secondary Venforcation</li> <li>Report</li> <li>Secondary Venforcation</li> <li>Secondary Venforcation</li> <li>Secondary Venforcation</li> <li>Secondary Venforcation</li> <li>Venforcation</li> <li>Venforca</li></ul>                                                                                                    | <sup>b</sup> Administrative Reports                                        |                                                                     |                                 |                                                                                                    |                                         |
| <ul> <li>Registing Linguinger Linguinger Linger Linguinger Linguinger Linguinger Linguinger Linguinger Lin</li></ul>                                                                                                    | <sup>b</sup> SNAP Reports                                                  |                                                                     |                                 |                                                                                                    |                                         |
| Reprint     Records to be Delated       by Stark Report     Secondary Vortification       * Secondary Vortification     *       * Secondary Vortification     *       * Secondary Vortification     *       * Secondary Vortification     *       * Obline Machinitistrator     *       Help     *       * Obline Machinitistrator     *       Help     *       * Obline Machinitistrator       Help     *       * Administrator       Help       * User Neulist Cade       * Administrator       * Administrator       * Personacio       * Obline Machinitistrator       * Personacio       * Administrator       * Administrator       * Administrator                                                                                                    | P Recent                                                                   |                                                                     |                                 |                                                                                                    |                                         |
| <ul> <li>Recircle to be Deleade<br/>by Statk Report</li> <li>Statum Report</li> <li>Record V Statication</li> <li>Security Reports</li> </ul>                                                                                                    | Benort                                                                     |                                                                     |                                 |                                                                                                    |                                         |
| by State Report<br>B Saccodary Variational<br>B Saccodary Variational<br>B Saccodary Variational<br>B Saccodary Variational<br>B Colline Law Administrator<br>Help<br>P Caller Saccodary Variational<br>B Colline Law Administrator<br>Help<br>B Colline Law Collide<br>B Administrator<br>Help Colline Law Collide<br>B Administrator Collide<br>B Administrator Collide<br>B Administr                                                                                                    | <sup>b</sup> Records to be Deleted                                         |                                                                     |                                 |                                                                                                    |                                         |
| Secondry Verhication Secondry Verhication Secondry                                                                                                    | by State Report                                                            |                                                                     |                                 |                                                                                                    |                                         |
| kadonia     Security Reports      Holp      Holp      Online Law Administrator      Help      User Public     Holp      User Public     Holp      Holp      Holp      Kadonia     Formation      Holp      Holp                                                                                                    | <sup>b</sup> Secondary Verification                                        |                                                                     |                                 |                                                                                                    |                                         |
| Holp       * Online Administrator       * User Vella Golde       * User Vella Golde       * User Vella Golde       * User Vella Golde       * Other Administrator                                                                                                    | Keports E Security Reports                                                 |                                                                     |                                 |                                                                                                    |                                         |
| Hoto       • Online User Hoto       • Online Start Hoto       • User Queck Guide       • User Queck Guide       • Administrator Culcia       • Administrator Culcia       • administrator Culcia       • administrator Culcia                                                                                                    | occurry hepoints                                                           |                                                                     |                                 |                                                                                                    |                                         |
| Coline User Help     Coline Administrator     Coline Administrator     Help     Coline Coline     Viser Devailed Coline     Viser Devailed Coline     Administrator Guides     adDS Help Desk     Faceback                                                                                                    | Help                                                                       |                                                                     |                                 |                                                                                                    |                                         |
| * Oxine User Help<br>Help<br>* User Querk Gude<br>* User Querk Gude<br>User Statistic Gude<br>* adds Nelp Oxis<br>* adds Nelp Oxis                                                                                                    | nop                                                                        |                                                                     |                                 |                                                                                                    |                                         |
| Cude Addministrator     Code Addministrator     Viser Queck Guide     Viser Dueck Guide     Administrator Guide     Administrator Guide     Administrator Guide     Administrator Guide                                                                                                    | <sup>b</sup> Online User Help                                              |                                                                     |                                 |                                                                                                    |                                         |
| * Usar Querk Gude<br>U Usar Dentine Gude<br>* addK Najo Dosk<br>* addK Najo Dosk                                                                                                    | Help                                                                       |                                                                     |                                 |                                                                                                    |                                         |
| * Usar Destilale Guide<br>* aOKS Halp Dask<br>* aOKS Halp Dask                                                                                                    | User Quick Guide                                                           |                                                                     |                                 |                                                                                                    |                                         |
| Additistato Guides Additistato Guides Additistato                                                                                                    | <sup>b</sup> User Detailed Guide                                           |                                                                     |                                 |                                                                                                    |                                         |
| f en Paulo and Carlos And Carlos And Car                                                                                                    | Administrator Guides                                                       |                                                                     |                                 |                                                                                                    |                                         |
|                                                                                                    | <ul> <li>Epidback</li> </ul>                                               |                                                                     |                                 |                                                                                                    |                                         |
|                                                                                                    | P About                                                                    |                                                                     |                                 |                                                                                                    |                                         |
|                                                                                                    |                                                                            |                                                                     |                                 |                                                                                                    |                                         |
| Disseminate on a Need-to-Know Basis Only                                                                                                    |                                                                            |                                                                     |                                 | Disseminate on a Need-to-Know Basis Only                                                                            |                                         |
| Sensitive but Unclassified FGaDRSRALaMA                                                                                                    |                                                                            |                                                                     |                                 | Sensitive but Unclassified                                                                                          | ESeD858 aleMain                         |
| FOLL   Assembliky Statement   Privary Policy   Non-Deprintation Statement   Information Quality                                                                                                    |                                                                            | Privacy Policy   Non-Discrimination Statement   Information Quality |                                 |                                                                                                    | 1 JEDKJKOIEMINI                         |
|                                                                                                    | FOIA   Accessibility Statement   P                                         |                                                                     |                                 |                                                                                                    |                                         |
|                                                                                                    | FOLA   Accessibility Statement   A                                         |                                                                     |                                 |                                                                                                    | 11:40 AM                                |
|                                                                                                    | FOLA   Accessibility Statement   F                                         |                                                                     |                                 |                                                                                                    | 🚽 📴 🛃 🐨 🐴 🤤 🧭 🏟 😵 🖿 🕼 📶 🌒 👫 11:40 AM    |

Administration – What's New Administration  $\rightarrow$  Cannot retrieve, this page is in the process of being converted to the new eDRS Contractor.

| Reports | Box - | Administ     | rative R | eports |
|---------|-------|--------------|----------|--------|
| Reports | DOA   | / (011111130 | IGUIVEIN | CPOILS |

| Electronic Disqualified R                                                                                                    | ecipient System (eDRS) - Windows Internet          | Explorer                                                                                                    | _ 0 <u>_ x</u>                  |
|----------------------------------------------------------------------------------------------------|----------------------------------------------------|----------------------------------------------------------------------------------------------------|---------------------------------|
| 1 K                                                                                                    |                                                    |                                                                                                    | - <b>(***</b>                   |
| Friday, June 06, 2014 CT                                                                                                    |                                                    | Welcom                                                                                                    | e, Veronica Brown   Log Out     |
| My eDRS «<br>Home                                                                                                    | Administrative Report                              | ts                                                                                                    | ÷                               |
| Request EDRS Role<br>Change                                                                                                    | Select Administrative Report De                    | tails                                                                                                    |                                 |
| <ul> <li>Online Query</li> <li>Ad Hoc Query</li> </ul>                                                                                                    | To maintain consistent user functionality acro     | ss various browser types this application requires the user's browser to allow window pop-ups. If you are using a windows pop-up blocker, please disable it while y | ou are using this site.         |
| Secondary Verification Search                                                                                                    | Notice: Version 6.0.0 of Adobe Acrobat will no     | at generate reports within eDRS. All other versions of Adobe Acrobat will work.                                                                                     |                                 |
| Profiles/Contacts                                                                                                    | Download Acrobat® Reader® software to vie          | w PDF Files here.                                                                                                    |                                 |
| Administration                                                                                                    | Note : '*' indicates a required field.             |                                                                                                    |                                 |
| <ul> <li>FNS Contact<br/>Administration</li> <li>What's New<br/>Administration</li> </ul>                                                                                                    | Report Type:                                       | Administrative Report                                                                                                    |                                 |
| Hammadadon                                                                                                    | Select All Benions:                                |                                                                                                    |                                 |
| Reports                                                                                                    | FNS: *                                             | Headquarters (HQ)                                                                                                    |                                 |
| <ul> <li>Administrative Reports</li> <li>SNAP Reports</li> <li>Recent Disqualifications<br/>Report</li> <li>Records to be Deleted<br/>by State Report</li> <li>Scondary Verification</li> </ul> |                                                    | Mid-Atlanuk (MARÖ)           Midwastarn (MARÖ)           Mountain Plaina (MARÖ)           Southwas (ERO)           Southwas (SWRÖ)           Vestern (WRÖ)          | 8                               |
| Reports<br>Security Reports                                                                                                    | State:                                             | · · · · · · · · · · · · · · · · · · ·                                                                                                    |                                 |
|                                                                                                    | Locality:                                          | Y                                                                                                    |                                 |
| Help                                                                                                    | Select Pole                                        | All Locality Discusal Anonwar                                                                                                    |                                 |
| <ul> <li>Online Administrator<br/>Help</li> <li>User Quick Guide</li> <li>User Detailed Guide</li> <li>Administrator Guides</li> </ul>                                                          |                                                    |                                                                                                    | Submit Clear                    |
| <ul> <li>▶ eDRS Help Desk</li> <li>▶ Feedback</li> <li>▶ About</li> </ul>                                                                                                    |                                                    |                                                                                                    | ES = DDSD as and Admin S as rah |
| FOIA   Accessibility Stateme                                                                                                    | nt   Privacy Policy   Non-Discrimination Statement | Information Quality                                                                                                    | roeuxokepurukaminsearch         |
|                                                                                                    |                                                    |                                                                                                    |                                 |
|                                                                                                    |                                                    |                                                                                                    | •                               |

Reports Box - SNAP Report Details can be selected here:

| Electronic Disqualified Re                                                                                                    | ecipient System (eDRS) - Windows Inte                                                                                         | ernet Explorer                                                                                                    | _ 0 _           |
|----------------------------------------------------------------------------------------------------|----------------------------------------------------------------------------------------------------|----------------------------------------------------------------------------------------------------|-----------------|
|                                                                                                    |                                                                                                    |                                                                                                    |                 |
| lay, June 06, 2014 CT                                                                                                    |                                                                                                    | Welcome, Veronica                                                                                                    | Brown   Log Out |
| My eDRS «<br>Home<br>Request EDRS Role                                                                                                    | Supplemental Nutri                                                                                                    | ition Assistance Program (SNAP) Reports                                                                                                    | ÷               |
| Change<br>Online Query<br>Ad Hoc Query<br>Secondary Verification<br>Search<br>Profiles/Contacts                                                          | To maintain consistent user functionality<br>Notice: Version 6.0.0 of Adobe Acrobat w<br>Download Acrobat® Reader® software b | across various browser types this application requires the user's browser to allow window pop-ups. If you are using a windows pop-up blocker, please disable it while you are usin<br>will not generate reports within eDRS. All other versions of Adobe Acrobat will work.<br>o view PDF Files here. | ng this site.   |
| Iministration<br>FNS Contact<br>Administration<br>What's New<br>Administration                                                                           | Note : '*' indicates a required field.                                                                                        | Edit Error Summary Report.                                                                                                    |                 |
| eports<br>Administrative Reports                                                                                                    | Start Date (MM/DD/YYYY):*<br>End Date (MM/DD/YYYY): *                                                                         |                                                                                                    |                 |
| SNAP Reports<br>Accent Disqualifications<br>Report<br>Accords to be Deleted<br>by State Report<br>Secondary Verification<br>Reports<br>Security Reports  | Select All Regions:<br>Region: *                                                                                              | Hid-March(MARC)<br>Midwastarn (MWRO)<br>Mountain Fains (MRO)<br>Northeast (MRO)<br>Southwast (SWRO)<br>Westarn (WRO)                                                                                                    |                 |
| Inline User Help<br>Inline Administrator<br>Ielp<br>Iser Quick Guide<br>Iser Detailed Guide<br>diministrator Guides<br>DRS Help Desk<br>eedback<br>about | State:                                                                                                    |                                                                                                    | Submit Clear    |
| IA   Accessibility Stateme                                                                                                    | nt   Privacy Policy   Non-Discrimination Stater                                                                               | ment   Information Quality                                                                                                    |                 |

Reports Box - The Recent Disqualification report allows you to determine all DQs for a specific time period within a State:

| NES!                                         |                                                                                  |
|----------------------------------------------|----------------------------------------------------------------------------------|
|                                              | ///S/J////////////////////////////////                                           |
| Recent Disgualification                      | ons Report                                                                       |
| Select Recent Disqualifications              | Report Details                                                                   |
| To maintain consistent user functionality ac |                                                                                  |
| Notice: Version 6.0.0 of Adobe Acrobat will  | not generate reports within eDRS. All other versions of Adobe Acrobat will work. |
| Download Acrobat® Reader® software to v      | iew PDF Files here.                                                              |
| Note : '*' indicates a required field.       |                                                                                  |
| Report Type:                                 | Recent Disqualifications                                                         |
| Start Date (MM/DD/YYYY):                     |                                                                                  |
| End Date/As Of (MM/DD/YYYY): *               |                                                                                  |
| State: *                                     |                                                                                  |
| Locality                                     |                                                                                  |
|                                              |                                                                                  |
|                                              |                                                                                  |
|                                              |                                                                                  |
|                                              |                                                                                  |
|                                              |                                                                                  |
|                                              |                                                                                  |
|                                              | FSeDRS                                                                           |

Reports Box - Records to be deleted by States: Notes all records that a State must delete due to regulation requirements:

| Electronic Disqualified Re                                                                    | ecipient System (eDRS) - Wine                                      | dows Internet Explorer                                                                                                    | _ 0 <mark>_ × </mark>                 |
|-----------------------------------------------------------------------------------------------|--------------------------------------------------------------------|----------------------------------------------------------------------------------------------------|---------------------------------------|
| <b>111 1</b> 1                                                                                |                                                                    |                                                                                                    |                                       |
| Friday, June 06, 2014 CT                                                                      |                                                                    | w                                                                                                    | elcome, Veronica Brown   Log Out      |
| My eDRS «                                                                                     | Records to be                                                      | Deleted by State                                                                                                    |                                       |
| <ul> <li>Home</li> <li>Request EDRS Role<br/>Change</li> <li>Online Query</li> </ul>          | Select Records to be                                               | Deleted by State Report Details                                                                                                    |                                       |
| Ad Hoc Query     Secondary Verification     Search                                            | This report is of individuals in<br>asks that they delete from the | the EDRS database that are at least 80 years of age. Since State agencies must indefinitely retain documentation in support of the records in EDRS, FNS, to reduce State a<br>ir own records and from EDRS all records identified in this report.                               | igency record keeping burden,         |
| Profiles/Contacts                                                                             | To maintain consistent user fu<br>Notice: Version 6.0.0 of Adob    | unctionality across various browser types this application requires the user's browser to allow window pop-ups. If you are using a windows pop-up blocker, please disable it<br>e Acrobat will not generate reports within eDRS. All other versions of Adobe Acrobat will work. | while you are using this site.        |
| FNS Contact     Administration                                                                | Download Acrobat® Reader®                                          | ) software to view PDF Files here.                                                                                                    |                                       |
| <ul> <li>What's New<br/>Administration</li> </ul>                                             | Note : '*' indicates a required                                    | i field.                                                                                                    |                                       |
| Reports Administrative Reports                                                                | Report Type:                                                       | Records to be Deleted by State                                                                                                    |                                       |
| <ul> <li>SNAP Reports</li> <li>Recent Disqualifications<br/>Report</li> </ul>                 | State: *                                                           | Alabama 🔻                                                                                                    | =                                     |
| <ul> <li>Records to be Deleted<br/>by State Report</li> <li>Secondary Verification</li> </ul> |                                                                    |                                                                                                    | Submit Clear                          |
| <ul> <li>Security Reports</li> </ul>                                                          |                                                                    |                                                                                                    |                                       |
| Help<br>• Online User Help                                                                    |                                                                    |                                                                                                    |                                       |
| <ul> <li>Online Administrator<br/>Help</li> <li>User Quick Guide</li> </ul>                   |                                                                    |                                                                                                    |                                       |
| <ul> <li>User Detailed Guide</li> <li>Administrator Guides</li> </ul>                         |                                                                    |                                                                                                    |                                       |
| eDRS Help Desk     Feedback     About                                                         |                                                                    |                                                                                                    |                                       |
|                                                                                               |                                                                    |                                                                                                    | Sa Bassing the second second          |
| FOIA   Accessibility Statemen                                                                 | nt   Privacy Policy   Non-Discrimina                               | jtion Statement   Information Quality                                                                                                    |                                       |
| 4                                                                                             |                                                                    |                                                                                                    | · · · · · · · · · · · · · · · · · · · |

Reports Box - Advises States of who to contact in order to verify the accuracy of a record prior to taking any action against a client:

| Electronic Disqualified Rec                                                                                                    | cipient System (eDRS) - Windor                                                                       | ws Internet Explorer                                                                                                    | х       |
|----------------------------------------------------------------------------------------------------|----------------------------------------------------------------------------------------------------|----------------------------------------------------------------------------------------------------|---------|
| 1 K 18                                                                                                    |                                                                                                    |                                                                                                    |         |
| Friday, June 06, 2014 CT                                                                                                    |                                                                                                    | Welcome, Veronica Brown   Log Out                                                                                                    |         |
| My eDRS                                                                                                    | Secondary Verit                                                                                      | fication Reports                                                                                                    |         |
| Change<br>P Online Query                                                                                                    | Select Secondary Verifi                                                                              | cation Report Details                                                                                                    |         |
| <ul> <li>Ad Hoc Query</li> <li>Secondary Verification</li> <li>Search<br/>Profiles/Contacts</li> </ul>                                                    | To maintain consistent user func<br>Notice: Version 6.0.0 of Adobe A<br>Download Acrobat® Reader® sc | tionality across various browser types this application requires the user's browser to allow window pop-ups. If you are using a windows pop-up blocker, please disable it while you are using this site.<br>Incrobat will not generate reports within eDRS. All other versions of Adobe Acrobat will work.<br>There to rive PDF files here. |         |
| Administration  FNS Contact Administration What's New                                                                                                    | Note : '*' indicates a required fie                                                                  | ad.                                                                                                    |         |
| Administration                                                                                                    | Keport Type: *                                                                                       | asculically verticabuli                                                                                                    |         |
| Reports  Administrative Reports SNAP Reports                                                                                                    | Start Date (MM/DD/YYYY): *<br>End Date (MM/DD/YYYY): *                                               |                                                                                                    |         |
| <ul> <li>Recent Disqualifications<br/>Report</li> <li>Records to be Deleted<br/>by State Report</li> <li>Secondary Verification</li> </ul>                | Display Requests: *                                                                                  | Sent By State     Received by State                                                                                                    | -       |
| Reports     Security Reports                                                                                                    | State:                                                                                               | Alabama 🔻                                                                                                    |         |
| Help<br>F Online User Help<br>F Online Administrator<br>Help<br>F User Cuick Guide<br>F Administrator Guides<br>F eDRS Help Desk<br>F Feedback<br>F About |                                                                                                    | Submit. Clear                                                                                                    | ſ       |
|                                                                                                    |                                                                                                    | FGeDRGGearthGentlerin                                                                                                    | ort     |
| FOIA   Accessibility Statement                                                                                                    | Privacy Policy   Non-Discriminatio                                                                   | n Statement   Information Quality                                                                                                    | <u></u> |
| 4                                                                                                    |                                                                                                    |                                                                                                    | •       |
| 6                                                                                                    |                                                                                                    | ® 1000/                                                                                                    | -       |

Reports Box - Security Reports allow the Administrators to track system user activities for deactiviation, session duration, user account, user inactivity, and user search:

| ဓ Electronic Disqualified Re                                                                                                    | ecipient System (eDRS) - Windows Inte                                             | rnet Explorer                                                                                                    | _ 0 <mark>_ X</mark> |
|----------------------------------------------------------------------------------------------------|-----------------------------------------------------------------------------------|----------------------------------------------------------------------------------------------------|----------------------|
| Friday, June 06, 2014 CT                                                                                                    |                                                                                   | University of the second second second second second second second second second second second second second s                                                                                                    | Brown Llog Out       |
| My eDRS «                                                                                                    | Security Reports                                                                  |                                                                                                    | ÷                    |
| <ul> <li>Home</li> <li>Request EDRS Role<br/>Change</li> <li>Online Query</li> </ul>                                                                | Select Security Report Details                                                    |                                                                                                    |                      |
| <ul> <li>Ad Hoc Query</li> <li>Secondary Verification</li> <li>Search<br/>Profiles/Contacts</li> </ul>                                              | Notice: Version 6.0.0 of Adobe Acrobat w<br>Download Acrobat® Reader® software to | across volveer types ins application requires use users or towart to allow wholey pop-ups, it you are using a wholeys pop-up blocker, please disable is write you are usi<br>ill not generate reports within EDRS. All other versions of Adobe Acrobat will work.<br>view PDF files here. | ig this site.        |
| Administration                                                                                                    | Note : '*' indicates a required field.                                            |                                                                                                    |                      |
| <ul> <li>FNS Contact<br/>Administration</li> <li>What's New<br/>Administration</li> </ul>                                                           | Report Type:                                                                      | Account Creation                                                                                                    |                      |
| Reports  Administrative Reports  SNAP Reports                                                                                                    | Start Date (MM/DD/YYYY): *<br>End Date (MM/DD/YYYY): *                            |                                                                                                    |                      |
| Recent Disqualifications<br>Report     Records to be Deleted<br>by State Report     Secondary Verification<br>Reports     Security Reports     Help | Select All Regions:<br>FNS: *                                                     | Headquarters (HQ)<br>Mid-Adantic (MARO)<br>Mid-Mastern (MARO)<br>Moltwaster (MRO)<br>Northeast (SRO)<br>Southeast (SRO)<br>Southeast (SRO)<br>Western (MRO)                                                                                                    | E                    |
| <ul> <li>Online User Help</li> <li>Online Administrator<br/>Help</li> <li>User Quick Guide</li> <li>User Detailed Guide</li> </ul>                  | State:<br>Locality:                                                               | · · · · · · · · · · · · · · · · · · ·                                                                                                    |                      |
| <ul> <li>Administrator Guides</li> <li>eDRS Help Desk</li> <li>Feedback</li> <li>About</li> </ul>                                                   |                                                                                   |                                                                                                    | Submit Clear         |
|                                                                                                    |                                                                                   | Disseminate on a Need-to-Know Basis Only<br>Sensitive but Unclassified PSeDRSR                                                                                                    | portSecuritySearch   |
| FOIA   Accessibility Statemer                                                                                                    | nt   Privacy Policy   Non-Discrimination Stater                                   | ent   Information Quality                                                                                                    |                      |
|                                                                                                    |                                                                                   |                                                                                                    | P                    |

HELP Box - Online User Help and Online Administrator Help are pop-up windows that appear over the Home page...they are the same as the User and Administrator PDF guides provided as an attachment to the screenshots:

| UserChicle         Control       Search         Property 10 to 0058         Property 10 to 0058         Property 10 to 0                                                                                                    | Introduction - Windows Internet Explorer                                                                                                    |                                                                                                    |                                                |
|----------------------------------------------------------------------------------------------------|----------------------------------------------------------------------------------------------------|----------------------------------------------------------------------------------------------------|------------------------------------------------|
| Center       Search       Contraction       Contraction       Contending Reports                                                                                                    | UserGuide                                                                                                    |                                                                                                    | EDRS<br>Electronic Normalifer Recipiert System |
| <ul> <li>Introduction</li> <li>Preparity to use dDS</li> <li>Preparity to use dDS</li> <li>Prepa</li></ul> | Contents Search                                                                                                    |                                                                                                    |                                                |
| P aDRS Help Desk     P aDRS Help Desk     P cedback     About     About                                                                                                    | Introduction     Z Preparing to Use eDRS     Z Preparing to Use eDRS     Accessing eDRS     A Performing Online Outries     S Performing Ad Hoc Queries     S Performing Ad Hoc Queries     S Parching Profiles/Onflatols     S Parching Profiles/Onflatols     S Adding, Modifying, and Deleting Disqualifications     S Adding, Modifying, and Deleting Disqualifications     Adding, Modifying, and Deleting Disqualifications     Adding, Modifying, and Deleting Disqualifications     Adding, Modifying, and Deleting Disqualifications     Adding, Modifying, and Deleting Disqualifications     I Accessing Help and Submitting Feedback     I Logging Out     S La Oppendix A: Glossary      Administrator Guides     Pereback     Pereback | <ul> <li>Accessing the Use of the Electronic Disqualified Recipient System (DRS). Is details how to use the fractionality provided by the system suprements. The document to organizate and the bollwome acetizers.</li> <li>Perparing to Use eDRS</li> <li>Accessing eDRS</li> <li>Performing Online Queries</li> <li>Onducting Secondary Verification</li> <li>Gonducting Secondary Verification</li> <li>Barching Profiles/Contacts</li> <li>Adams, Modifying, or Deleting Disqualifications</li> <li>Approximation Republications</li> <li>Accessing Republications</li> <li>Bearching Profiles/Contacts</li> <li>Bearching Republications</li> <li>Accessing Henge</li> <li>Bearsting Republications</li> <li>Bearsting Republications</li> <li>Accessing Henge</li> <li>Bearsting Republications</li> <li>Accessing Henge</li> <li>Bogging Out</li> <li>By Sprovides automized users with a single, user-friendly and webbased interface for accessing the most up-16-date and comprehensive data data automize of a bounded barry of a bused barry of the system automized users with a single, user-friendly and webbased interface for accessing the most up-16-date and comprehensive data automized users with a single, user-friendly and webbased interface for accessing the most up-16-date and comprehensive data automized accessing the most up-16-date and comprehensive data automized users with a single, user-friendly and webbased interface for accessing the most up-16-date and comprehensive data automized accessing the most up-16-date and comprehensive data automized users automized users with a single, user-friendly and webbased automized accessing the most up-16-date and comprehensive data automized users automized users with a single user-friendly and webbased automized accessing the most up-16-date and comprehensive data automized users automized users automized users automized users automized users automized users automized users automized users automized users automized users automized users automized users automized users automized users automized users</li></ul> | Welcome, Veronica Brown   Log Out              |

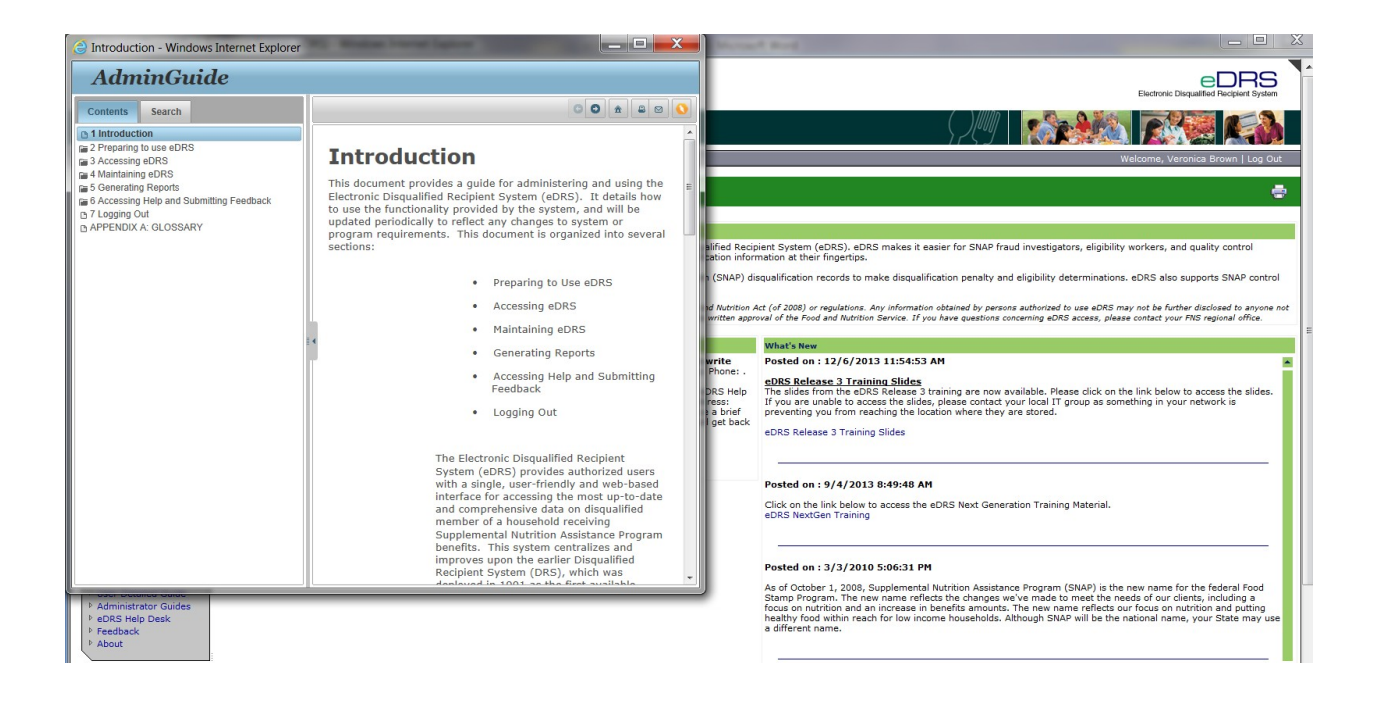

HELP Box - User Quick Guide is a pop-up window the entire guide is provided as an attachment:

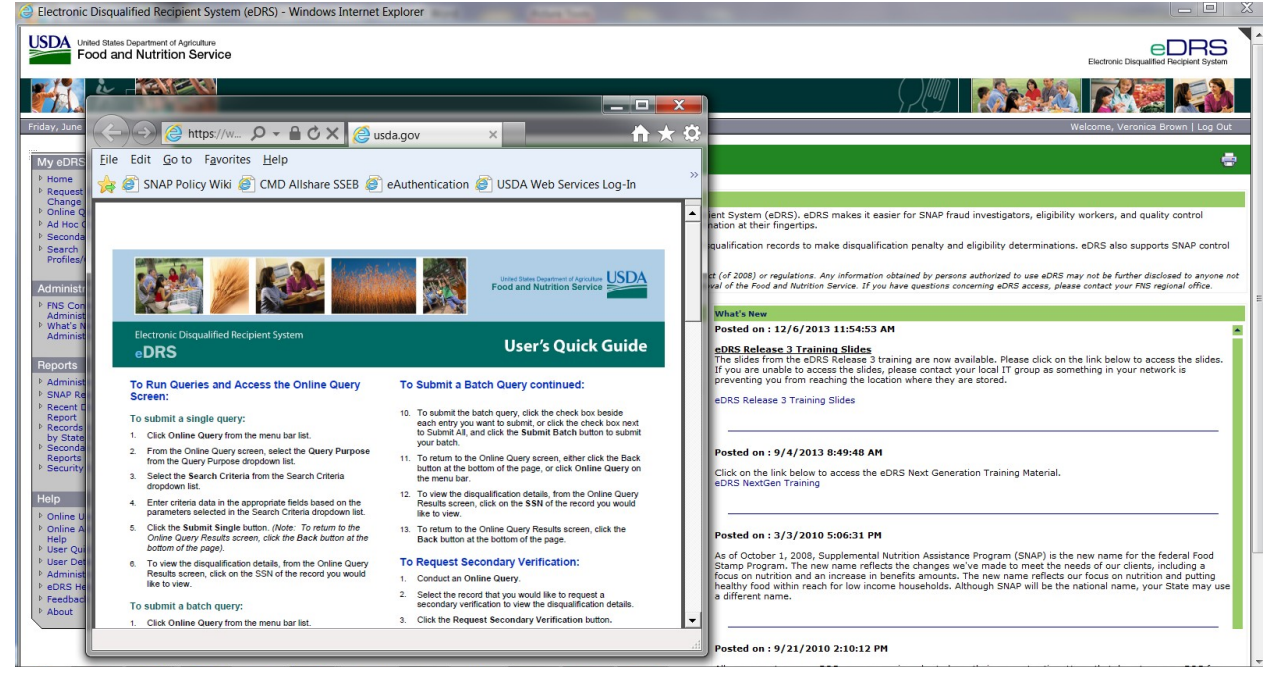

HELP Box - User Detailed Guide is a 95 page pop-up window...the entire guide is downloadable and is being provided as an attachment:

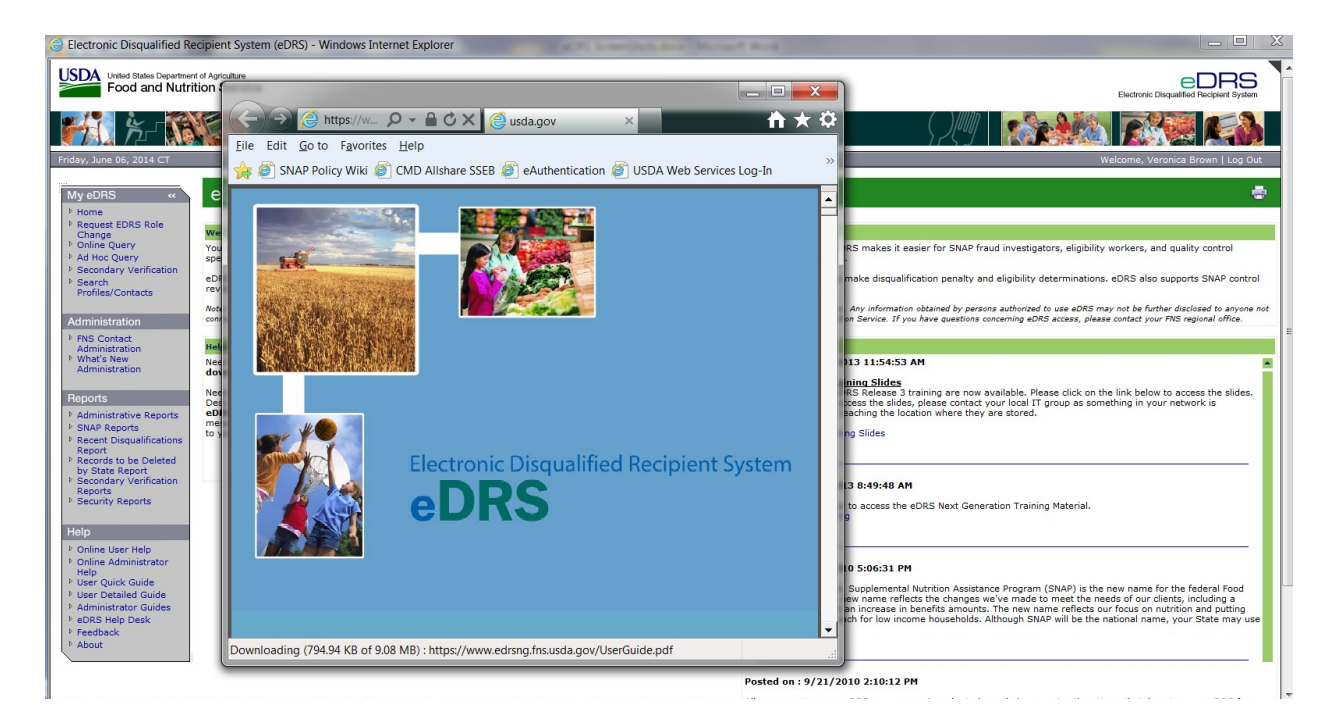

HELP Box - The Administrator's Guides are a pop-up window over the home page...the pop-up window has two hyperlinks: Administrator's Quick Guide and Administrator's Guide. These links are downloadable into PDF and are provided as a separate attachment:

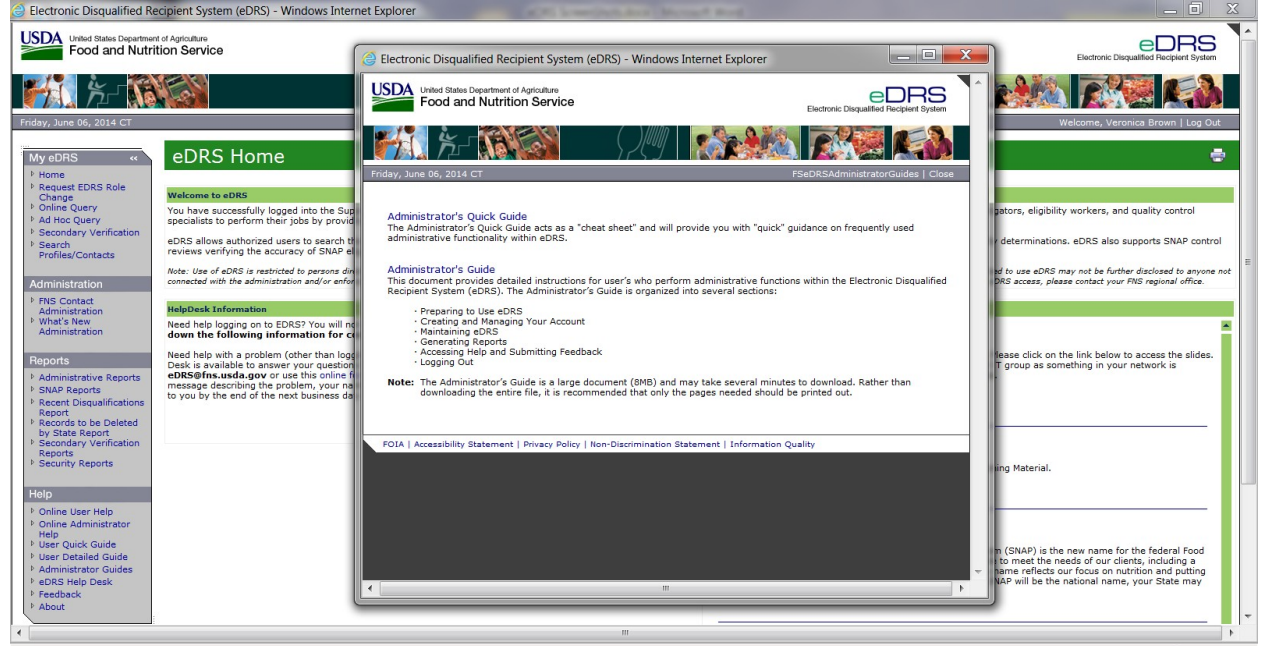

HELP Box - The eDRS HelpDesk allows Users to contact the HelpDesk with a question:

| Electronic Disqualified Recip                                                                                                    | ient System (eDRS) - Windows Internet Explorer                                                                   |                                          |
|----------------------------------------------------------------------------------------------------|----------------------------------------------------------------------------------------------------|------------------------------------------|
| United States Department of A<br>Food and Nutrition                                                                                                    | granure<br>1 Service                                                                                             | Electronic Disqualified Recipient System |
| 1 K K                                                                                                    |                                                                                                    |                                          |
| Friday, June 06, 2014 CT                                                                                                    |                                                                                                    | Welcome, Veronica Brown   Log Out        |
| My eDRS «                                                                                                    | eDRS Help Desk                                                                                                   | ÷                                        |
| Request EDRS Role     Change     Online Query     Ad Hoc Query     Secondary Verification                                                                                                    | ours of Operation: 8:30 A.M. to 5 P.M. EST Monday thru Friday<br>home: (703) 889-3011<br>Mail: eDRS@fms.usda.gov |                                          |
| Search<br>Profiles/Contacts                                                                                                    | ease use the form below to submit your comments to the eDRS help desk.                                           |                                          |
| Administration         N           I FRS Cortact<br>Administration         E           Administration         E           I Administration         S           Reports         I           I SNAP Reports         I           Second by Verification         Report           B Scotte Report         I           State Report         S | ame: * Hail: * Hail: * Heriore: * elect Your Problem Area: Can't Access Menus Coblem:  dditional Information:    | =                                        |
| Reports<br>Security Reports<br>Help<br>P Online User Help<br>D Online Jammistrator<br>P User Quick Guide<br>P User Detailed Guide<br>P Administrator Guides<br>P Administrator Guides<br>P OBS Help Desk<br>P Feedback<br>P About                                                                                                    | Submit Cancel Clear                                                                                              | •                                        |
| •                                                                                                    | m                                                                                                    | Þ                                        |

HELP Box - The eDRS Feedback site allows Users to give feedback:

| Electronic Disqualified R               | ecipient System (eDRS) - Windows Internet Explorer             |                                   |    |
|-----------------------------------------|----------------------------------------------------------------|-----------------------------------|----|
| United States Departme<br>Food and Nutr | n of Apriculture                                               |                                   |    |
| <b>1</b>                                |                                                                |                                   |    |
| Friday, June 06, 2014 CT                |                                                                | Welcome, Veronica Brown   Log Out | 4  |
| My eDRS «                               | eDRS Feedback                                                  | ÷                                 |    |
| Change                                  | Hours of Operation: 8:30 A.M. to 5 P.M. EST Monday thru Friday |                                   |    |
| Online Query                            | Phone: (703) 889-3011                                          |                                   |    |
| Ad Hoc Query E Secondary Verification   | e-Mail: eDRS@fns.usda.gov                                      |                                   |    |
| Search<br>Profiles/Contacts             | Please use the form below to provide feedback on eDRS.         |                                   |    |
| Administration                          | Name: *                                                        |                                   |    |
| h FNG Castad                            | e-Mail: =                                                      |                                   | -  |
| Administration                          | Phone: *                                                       |                                   | -  |
| What's New                              | Feedback                                                       |                                   |    |
| Administration                          |                                                                |                                   |    |
| heports                                 | Ŧ                                                              |                                   |    |
| Administrative Reports                  |                                                                |                                   |    |
| Recent Disgualifications                | Submit Cancel Clear                                            |                                   |    |
| Report                                  |                                                                |                                   |    |
| by State Report                         |                                                                |                                   |    |
| Secondary Verification                  |                                                                |                                   |    |
| Security Reports                        |                                                                |                                   |    |
|                                         |                                                                |                                   |    |
| Help                                    |                                                                |                                   |    |
| b Opline User Help                      |                                                                |                                   |    |
| P Online Administrator                  |                                                                |                                   |    |
| Help                                    |                                                                |                                   |    |
| P User Quick Guide                      |                                                                |                                   |    |
| Administrator Guides                    |                                                                |                                   |    |
| ▶ eDRS Help Desk                        |                                                                |                                   |    |
| Feedback                                |                                                                |                                   |    |
| About                                   |                                                                |                                   | _  |
|                                         |                                                                |                                   | 1. |
| •                                       | "                                                              |                                   |    |

#### HELP Box - About is a pop-up window on the Home Page:

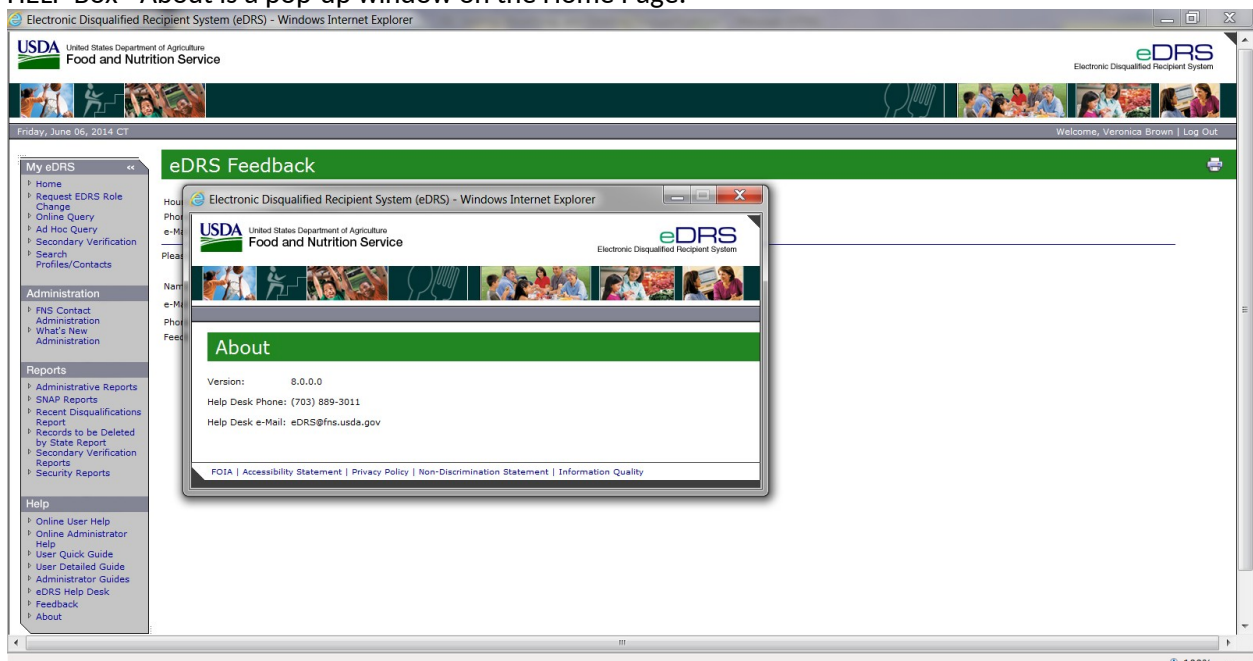